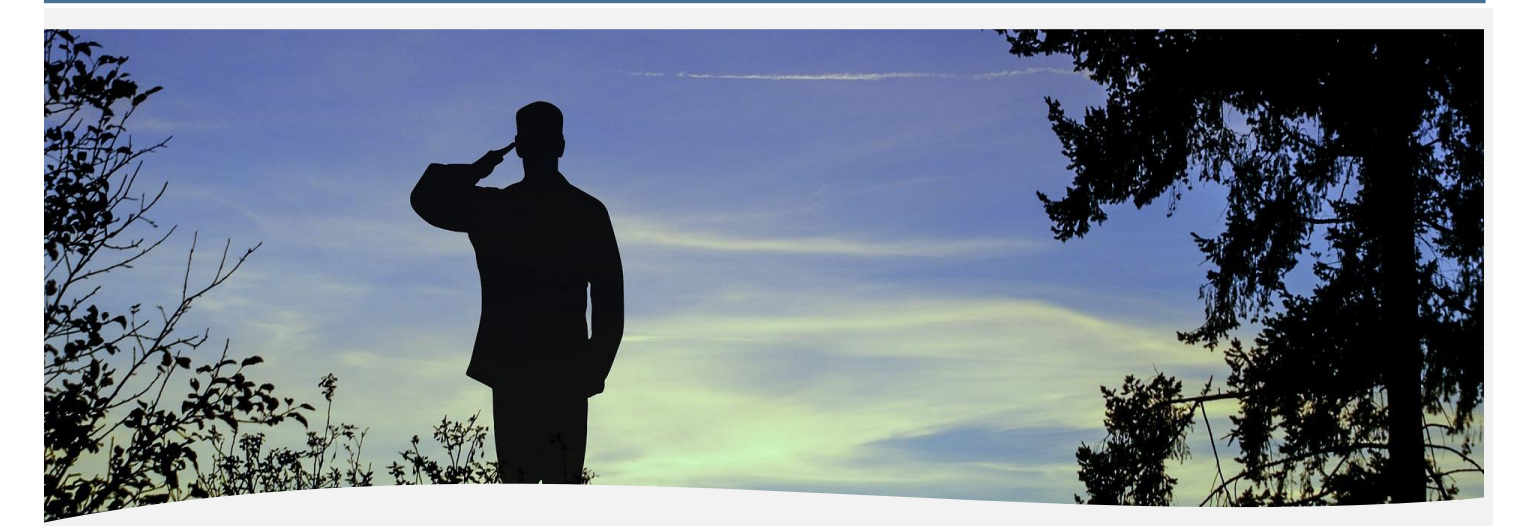

# Create New Loan VA Cash-Out Refinance in Blueprint/H2O Wholesale Origination User Guide

Users must have a general understanding of Conventional loan origination since this guide is specifically focusing on VA data entry, calculations, and requirements.

© 2024 Newrez LLC, 601 Office Center Dr., Ste. 100, Fort Washington, PA 19034. 1-888-673-5521. NMLS #3013. For licensing information, go to: (<u>www.nmlsconsumeraccess.org</u>). For real estate and mortgage professionals only and not intended for distribution to consumers or other third parties.

Create New Loan VA Cash-Out User Guide

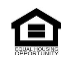

# **Table of Contents**

| VA Cash-Out in Blueprint / H2O                     |           |
|----------------------------------------------------|-----------|
| Create New Loan in Blueprint                       | 4         |
| Type I & Type II Cash-Out Description              | 4         |
| Access                                             | 5         |
| Loan Creation Options                              |           |
| Product & Pricing                                  | 6         |
| Loan Type                                          | 6         |
| VA Funding Fee                                     |           |
| Refinance Purpose Type                             | 7         |
| Borrower Criteria                                  | 7         |
| Search                                             |           |
| Pricing and Product Assignment                     |           |
| Edit 1003                                          |           |
| Borrower Info > Dependents                         |           |
| Borrower Info > Current Address                    |           |
| Assets & Other Liabilities > Unildcare Expense     |           |
|                                                    |           |
| Addendum > VA                                      |           |
| LUAN ACTIONS                                       |           |
| VA Cash-Out Create New Loan in H2O                 |           |
| Loan Summary > Calculations > VA Calculator        | 13        |
| Loan Summary > Calculations > Total Loan Amt       | 13        |
| Total Loan Amt > MIP/PMI Calculation               | 14        |
| Complete this section if this is a refinance loan  |           |
| Emp, Inc & Housing > Military Income               |           |
| Addendum - VA                                      |           |
| Monthly/Income & Deductions                        |           |
| Addendum > VA Refinance Information                |           |
| FHA/VA Addendum > Part I - Identifying Information |           |
| Appendix A – Funding Fee Matrix                    |           |
| VA Purchase                                        |           |
| VA IRRRL and Cash-Out Refinance                    |           |
| Appendix B – VA Calculator                         |           |
|                                                    |           |
| Accessing the VA Calculator                        | 28<br>مور |
| Indicator Symbols                                  |           |
| VA Calculator - Type II Cash Outs                  |           |
| VA Calculator: Type I Cash Outs                    | 30        |
| VA Calculator: IRRRL Streamline                    |           |

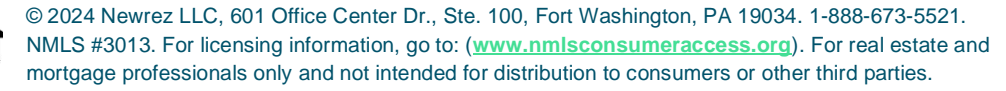

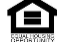

| Appendix C - Data Validations for VA Loans                                          |  |
|-------------------------------------------------------------------------------------|--|
| Recoupment DVs: IRRRL and Type I Cash-Outs                                          |  |
| Seasoning DVs: All VA Refinances                                                    |  |
| Rate Reduction for Net Tangible Benefit (NTB) DVs: IRRRL, Type I Cash-Outs          |  |
| Maximum Loan Amount DVs: IRRRL, Type II Cash-Outs, Purchase                         |  |
| Maximum Discount Points DVs: IRRRL                                                  |  |
| Original Loan or Modification First Payment Due Date                                |  |
| Size of Household                                                                   |  |
| Appendix D – VA Resources                                                           |  |
| Revisions to VA-Guaranteed Cash-Out refinancing Home Loans (VA Circular: 26.18.30): |  |
| COE Entitlement Codes                                                               |  |
| Military Pay Scales                                                                 |  |
| How to read an LES                                                                  |  |
| VA Funding Fee and Loan Closing Costs                                               |  |
| VA Lenders Handbook                                                                 |  |
| VA Circulars                                                                        |  |
| AllRegs                                                                             |  |

# VA Cash-Out in Blueprint / H2O

This guide will identify all VA fields within the screens of Blueprint / H2O, instruct how to complete them and supply the why, where necessary.

# **Create New Loan in Blueprint**

This section of the guide will focus on VA fields in Blueprint.

# Type I & Type II Cash-Out Description

## There are 2 types of Cash Out loans. See below for the definitions per VA:

**Type I Cash Out** – A refinance loan in which the loan amount (including VA funding fee) does not exceed the payoff amount of the loan being refinanced. A Type I Cash Out is often considered a Rate & Term however, per VA it is considered a Cash Out loan and therefore, there is not a separate Rate & Term section within this guide. Deferred mortgage payments or late payments under CARES Act may be included in the loan amount.

Type I must have the following characteristics:

- Loan being refinanced must be a VA loan
- Principal Balance cannot increase from current balance
- Rate reduced by .5% (2% for Fixed to Arm)
- Payment reduction
- Fee recoupment in 36 months or less
- Loan Seasoning is in effect (210 days and 6-month consecutive payments)

**Type II Cash Out** – A refinance loan in which the loan amount (including VA funding fee) exceeds the payoff amount of the loan being financed.

Type II must have the following characteristics:

- Must have one of the 8 NTB factors
- Loan being refinanced does not have to be a VA loan
- Interest rate requirements and fee recoupment are not required

## The loan amount may include:

- Unpaid principal balance (including accrued interest and late fees, if applicable);
- Allowable fees and charges;
- Prepaid expenses;
- Cash back to the borrower;
- Deferred mortgage payments or late payment under CARES Act;
- Satisfaction of junior liens; and
- Properties in Texas; the borrower cannot receive any cash back from the transaction.

# VA Cash-Out Create New Loan in Blueprint Continued

| Stop | Action |
|------|--------|
| Step |        |

# 1. Access

From the Dashboard, select "Create new Loan."

| 🖍 newrez                                 |                        |          | Lender Info 🔫 |
|------------------------------------------|------------------------|----------|---------------|
| Good afternoon, Te<br>Earn your way into | est Broker!<br>RezClub |          |               |
| Quick Links                              | \$==                   | 5        |               |
| Create New Loan                          | Product & Pricing      | Pipeline | Resources     |
|                                          |                        |          |               |
| Turn Times                               |                        |          | >             |

## 2. Loan Creation Options

There are 3 options for loan creation, Import File, Manual Input or Copy From Existing Loan.

|   | newrez                                                           | Lender Info 👻 Contact Us 👻 🍋 | Advanced Search Q Search by loon number or last name     |
|---|------------------------------------------------------------------|------------------------------|----------------------------------------------------------|
| * | Create New Loan                                                  |                              |                                                          |
| Ð |                                                                  | •                            |                                                          |
| ▦ | Loan Creation Options                                            | Loan Check                   | Loan Created                                             |
| 6 |                                                                  |                              |                                                          |
| 2 | Loan options                                                     |                              | Contacts                                                 |
|   | Loan Channel* Originator* Wholesale CL1 AE 01, Test Broker       | ~                            | Additional Contacts to Receive Notifications Add Contact |
|   | Create Loan By* Import File Manual Input Copy From Existing Loan |                              |                                                          |
|   | Drag & Drog Files<br>Supported File Types: from &<br>Browse      | Here<br>MISMO 3.4 file       |                                                          |

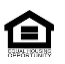

# VA Cash-Out Create New Loan in Blueprint Continued

| Step | Action |
|------|--------|
|      |        |

# **3. Product & Pricing**

The next step is Product and Pricing. Follow the instruction in the **Product & Pricing** section of this guide.

| <b>^</b> 1 | Lender Info + Contact Us + (• Live Chat) Advanced Search (0. Search by loan number or lost name |
|------------|-------------------------------------------------------------------------------------------------|
| ~          | Create New Leap                                                                                 |
| ÷.         |                                                                                                 |
| ▦          | Loan Creation Options Loan Check Loan Created                                                   |
| (6)        |                                                                                                 |
| 1<br>1     | $\bigcirc$                                                                                      |
|            | Loa 2225 - Graves has been successfully created.                                                |
|            | To submit your loan to Newrez, complete the following actions                                   |
|            | \$ ==                                                                                           |
|            | Product & Pricing                                                                               |

## 4. Loan Type

Under Loan Type, check the box to the left of "VA."

| Loan Criteria                  |                |                    |
|--------------------------------|----------------|--------------------|
| Loan Channel*<br>Wholesale CL1 |                | Loan Type *        |
| Loan Purpose*                  | Document Type* |                    |
| Refinance                      | ← Full         | USDA/Rural Housing |

### 5. VA Funding Fee

If the Veteran is Exempt, select the white box above "Is VA Funding Fee Exempt," If not exempt, enter the funding fee percent.

|                                                                        |                                 |                         | Clear All Fields | Search |
|------------------------------------------------------------------------|---------------------------------|-------------------------|------------------|--------|
| Loan<br>Channel Type Indude Lender Fee in<br>Wholesale CL1 Lender Paid | Loan Type * Conventional FHA VA |                         |                  |        |
| Loan Purpose* Document Type* Refinance Y Full                          | USDA/Rural Housing              |                         |                  |        |
| Existing Servicing Borrower                                            | Is VA Funding Fee<br>Exempt     | VA Funding Fee %* 0.500 |                  |        |
| Additional Pricing Attributes                                          | Amortization Type *             | Amortization Term *     |                  |        |
| Select attribute(s)                                                    | Fixed                           | ☐ 40 Year 🗹 30 Year     |                  |        |

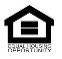

| Step     |                        | Action |  |
|----------|------------------------|--------|--|
| <i>c</i> | Refinance Durnose Tune |        |  |

#### 6. **Refinance Purpose Type**

Use the drop-down menu to select the correct cash-out type. For this example, we will select "CO: Home Imp."

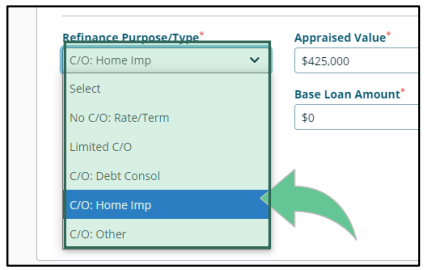

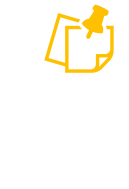

Note: Complete all other red asterisk fields business as usual and Assign/Lock the product.

### 7. Borrower Criteria

If the borrower is a Portfolio customer and wants to do a true non-credit qualifying loan, you will need to select "Existing Servicing Borrower," "Existing Servicing Property," "Non-Traditional Credit" and "Non-Credit Qualifying" for the correct price/product to return.

| Loan Purpose*<br>Refinance                                                                    | ×            | Full          | зе <sup>*</sup>     | VA<br>USDA/Rural Housing |            |           |                   |                       |                 |                    |                             |
|-----------------------------------------------------------------------------------------------|--------------|---------------|---------------------|--------------------------|------------|-----------|-------------------|-----------------------|-----------------|--------------------|-----------------------------|
| Existing Servicing Borrower     Existing Servicing Property     Additional Pricing Attributes |              | Lien Position |                     | Is VA Funding Fee Exem   | ре         |           | VA Funding Fee %* |                       |                 |                    |                             |
| Select attribute(s)                                                                           | ~            |               |                     | Amortization Type        |            |           | Amortization Term | -                     |                 |                    |                             |
| Refinance Purpose/Type*                                                                       |              | Appraised Val | ur"                 | Fixed                    |            |           | 40 Year           | 30 Year               |                 |                    |                             |
| C/O: Home Imp                                                                                 | ~            | \$275,000     |                     |                          |            |           | 15 Year           | 10 Year               |                 |                    |                             |
| Cash to Borrower                                                                              |              | Base Loan Am  | ount"               |                          |            |           |                   |                       |                 |                    |                             |
| -\$473                                                                                        |              | \$166,000     |                     | Interest Only Years      |            |           | Temporary Buydown |                       | Escrow          |                    |                             |
| Subordinate Financing<br>No<br>LTV<br>60364                                                   |              |               |                     | No interest Only         |            | ×         | No Buydown        | ×                     | Impound Taxes a | nd Insurance 👻     |                             |
| Property Criteria                                                                             |              |               |                     |                          | Borrow     | ver Crite | ria               |                       |                 |                    |                             |
| Zip Code"                                                                                     | State        |               | Property Type*      | PUD                      | Borro      | wer Typ   | ,                 | Self-Employed Borrowe | n'              | DTH:               | DSCR O                      |
| 02813                                                                                         | Rhode Island | ~             | Detached 🗸          | Yes No                   | USC        | itizen    |                   | Yes No                |                 | 35.551             |                             |
| County"                                                                                       | City         |               | Property WII Be     |                          | 🖬 N        | on-Tradit | ional Credit      | Number of Borrowers   |                 | Lowest Middle FICO | # of Financed Properties "O |
| WASHINGTON ¥                                                                                  | CHARLESTOWN  |               | Primary Residence 🗸 |                          | <b>2</b> 0 | prrower I | ias ITIN          | 1 More than 1         |                 | 720                | 1                           |
| # of Units"                                                                                   |              |               |                     |                          | R          | reign Na  | tional            | _                     |                 |                    |                             |

8. If the borrower is a non-portfolio customer and wants to do a true non-credit qualifying loan, you will need to select "Non-Traditional Credit" and "Non-Credit Qualifying."

| Borrower Type                         | Self-Employed Borrowers* | DTI%*              | DSCR 🚯                     |
|---------------------------------------|--------------------------|--------------------|----------------------------|
| Select 🗸                              | Yes No                   | 35.551             |                            |
| Non-Traditional Credit                | Number of Borrowers*     | Lowest Middle FICO | # of Financed Properties * |
| <ul> <li>Borrower has ITIN</li> </ul> | 1 More than 1            | 720                | 1                          |

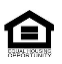

| Step | Action                                                        |
|------|---------------------------------------------------------------|
| 9.   | Search                                                        |
|      | Once all red asterisk fields are complete, click on "Search." |

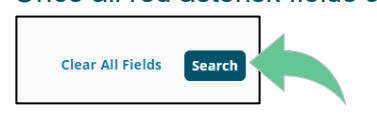

### 10. Pricing and Product Assignment

Eligible products will appear. Price and lock the loan. To see more rates for pricing, select the "More Rates-" button. Locking the loan will automatically assign the product.

| 30 Day Lock<br>10/16/2024 | 45 Day Lock<br>10/31/2024 | 60 D<br>11/1 | ay Lock<br>5/2024   | 90 Day Lock<br>12/16/2024 |              |               | Appraised Value  |
|---------------------------|---------------------------|--------------|---------------------|---------------------------|--------------|---------------|------------------|
| Product                   |                           | Final Rate   | Credit/Cost         | Monthly P&I 🗢             | Monthly MI 🗘 | Compare (0/5) | \$300,000        |
|                           |                           |              |                     |                           |              |               | Base Loan Amount |
| VF30 VA Fixed 30          | Lock Assign More Rates    | 6.99%        | (0.452%) / \$992.69 | \$1,459.68                | \$0.00       |               | \$215,000        |
|                           |                           |              |                     |                           |              |               | Zip Code         |
| Ineligible Products       |                           |              |                     |                           |              | `             | 84101            |
| Ŭ.                        |                           |              |                     |                           |              |               | DTI%             |

### 11. Edit 1003

Once your loan is created, select "Edit 1003" to open the loan application in Blueprint.

| 5        | iewrez                                                                 | Lender Info 👻 Contact U      | Is 🔹 Live Chat Advanced Search    | Q Search by loan number or last r         | tome TBAO              |
|----------|------------------------------------------------------------------------|------------------------------|-----------------------------------|-------------------------------------------|------------------------|
| <b>«</b> | Loan Number: 733 Primary Borrower: Gra                                 | an Stage: Created o          | Dent Culture                      | ind an                                    |                        |
| Đ        | Create Assign Lock Edit Fee Send LE<br>Loan Product Loan Ouote Send LE | AUS/Credit Submit to         | Request a Order Appraisal Change  | Conditions<br>Management CD Collaboration | Loan Actions  Contacts |
| ▦        | <b>○</b>                                                               | •                            | •                                 |                                           | -•                     |
| 6        | Search Criteria                                                        | Search Result                | Assign/Lock                       | Lo                                        | an Locked              |
|          |                                                                        | (.                           | $\supset$                         |                                           |                        |
|          |                                                                        | Your product                 | has been undated                  |                                           |                        |
|          |                                                                        | ion product                  | no occir opanico                  |                                           |                        |
|          |                                                                        | To submit your loan to Newre | z, complete the following actions |                                           |                        |
|          |                                                                        | = <b>□</b><br>\$             | =====                             |                                           | ž=                     |
|          | Lock Loan Edit 1003                                                    | Fee Quote                    | Loan Estimate                     | Run AUS / Import Credit                   | Submit to UW           |

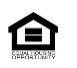

**12.** Borrower Info > Dependents

Under Borrower Info, enter the number of dependents separated by a comma no space. Number of dependents is the borrower's household members, including spouse even if not on the loan.

| 1003  |                          |                         |                                            |             |            |
|-------|--------------------------|-------------------------|--------------------------------------------|-------------|------------|
| Sonny | Graves                   |                         |                                            |             |            |
| 🥏 В   | orrower Info             |                         |                                            |             |            |
|       | Sonny Graves             |                         |                                            |             |            |
|       | Personal Info            |                         |                                            |             |            |
|       | First Name               | Middle Name             | Last Name                                  | Suffix      |            |
|       | Soni.,                   |                         | Gra                                        |             |            |
|       | O Add Alternate Na       | ame                     |                                            |             |            |
|       | Years of school          | Citizenship             | Foreign National2                          | SSN         | DOB        |
|       | 16                       | US Citizen 🗸 🗸          | Poreign National:                          | XXX-XX-0021 | 08/11/1972 |
|       | Marital Status Unmarried | Number of<br>Dependents | Dependent Ages<br>(separated by<br>commas) |             |            |

**13.** Borrower Info > Current Address

| Year at Address                   | Month at Address | Address          |               |
|-----------------------------------|------------------|------------------|---------------|
| 12                                | 9                | 0035             |               |
| Housing                           |                  | Unit Number Type | Unit Number 🚯 |
| Own 🗸                             | J                | Select 🗸         |               |
| ls mailing address si<br>address? | ame as current   | Zip              | City          |
| Yes No                            |                  | 95130            | SAN JOSE      |
|                                   |                  | State            | County        |
|                                   |                  | California 🗸     |               |

Note: Army Post Office (APO) or foreign addresses are not permitted. Enter an address the borrower uses for any state side correspondence (such as parents. child/relative. close friend) and indicate in Submission notes that it is an APO/Overseas address along with the actual address.

| uomissior   | Note (Optional)                                    |       |
|-------------|----------------------------------------------------|-------|
| ease use to | extbox below to create a note for the Underwriter. |       |
|             |                                                    |       |
|             |                                                    |       |
|             |                                                    | li li |
| 3000 chara  | icters remaining.                                  |       |

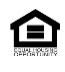

#### 14. Assets & Other Liabilities > Childcare Expense

When the Veteran has childcare expenses, VA requires the childcare expense, for any child under the age of 12, to be included in the liabilities. If this is applicable, navigate to "Assets & Other Liabilities" and click on "Add Other Liabilities and Expenses."

| 100 | 3 | 🥝 Assets & Other Liabilitie    | s              |             |                         |                 |
|-----|---|--------------------------------|----------------|-------------|-------------------------|-----------------|
|     |   |                                |                |             |                         |                 |
|     |   | • Add Liability                |                |             |                         |                 |
|     |   | Other Liabilities and Expenses |                |             |                         |                 |
|     |   | Liability of Expense Type      | In the Name of | Months Left | Omit from Total Payment | Monthly Payment |
|     |   | • Add Other Liabilities and    | Expenses       |             |                         |                 |
|     |   |                                |                |             |                         |                 |

#### Use the drop-down menu under "Liability and Expense Type" to select "Other Expsense Type."

| Liabilities<br>This list does <i>not</i> include re- | al estate liabilities. To view tho | se details, navigate t | to the Real Estate section. |                  |                   |                      |                  |   |
|------------------------------------------------------|------------------------------------|------------------------|-----------------------------|------------------|-------------------|----------------------|------------------|---|
| Account Number                                       | Creditor Name 🗢                    | Account<br>Type ¢      | In the Name Of 🖨            | Shared<br>With 🗢 | Months<br>Left ≑  | Monthly<br>Payment 🗢 | Unpaid Balance 🗢 |   |
| 9                                                    | HAWKS                              | Revolving              | Soni                        |                  | 1                 | \$44.00              | \$43.00          | Î |
| Select                                               | vrez                               | Other                  | Soni                        |                  | 220               | \$1,250.00           | \$173,450.00     | Ť |
| Alimony                                              |                                    | Liability              |                             |                  |                   |                      |                  |   |
| Child Support                                        |                                    |                        |                             |                  |                   |                      |                  |   |
| Separate Maintenance f                               | Payment                            |                        |                             |                  |                   |                      |                  |   |
| Ot<br>Job Related Expense                            |                                    |                        |                             |                  |                   |                      |                  |   |
| Other Expense Type                                   | In the Name of                     | F                      | Months Left                 |                  | Omit from Total P | 'ayment              | Monthly Payment  |   |
| - Select -                                           | Y Son                              | ~                      |                             |                  |                   |                      |                  | - |

This action will then open a free form field. Type in "**Child Care**" and complete all other fields as applicable.

| Ot | her Liabilities and Expenses   |                |             |                         |                 |
|----|--------------------------------|----------------|-------------|-------------------------|-----------------|
|    | Liability of Expense Type      | In the Name of | Months Left | Omit from Total Payment | Monthly Payment |
|    | Other Expense Type 🔹 🗸         | Son            | ✓           |                         |                 |
|    | Child Cate                     |                |             |                         |                 |
|    | • Add Other Liabilities and Ex | penses         |             |                         |                 |

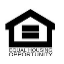

## VA Cash-Out Create New Loan in Blueprint Continued

|      | ACTION  |
|------|---------|
| Oton | 7101011 |
| SIED |         |
|      |         |

#### **15.** Military Service

In the Military Service section of the 1003, select "**Yes**" under "Did you (or your deceased spouse) ever serve, or are you currently serving, in the United States Armed Forces?."

When yes is selected, the military question fields will appear. Check all the boxes that apply. Borrower must supply these details.

| Sor        | 16                                                                                                    |
|------------|----------------------------------------------------------------------------------------------------|
| Did<br>Sta | you (or your deceased spouse) ever serve, or are you currently serving, in the United tes Armed Forces? |
|            | Currently serving on active duty tour                                                                   |
|            | Start Date of Service/Tour                                                                              |
|            | mm/dd/yyyy                                                                                              |
|            | Projected Expiration Date of Service/Tour                                                               |
|            | mm/dd/yyyy 💼                                                                                            |
|            |                                                                                                    |

Note: As a lender, we send a Challenge Coin to all Veterans that obtain loans through us even if it is not a VA loan.

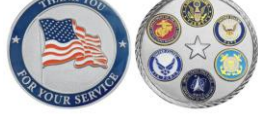

### 16. Addendum > VA

In the VA Addendum section, use the drop-down menu under "Military Status" to elect "In Service" or "Not in Service."

Select "Yes" or "No" under "Is the Borrower a Retired Veteran?"

| Addendum        |                                    |
|-----------------|------------------------------------|
| O VA            |                                    |
| Military Status | Is the Borrower a Retired Veteran? |
| Not in Service  | Yes No                             |
| In Service      | tAmount                            |
| Not in Service  |                                    |

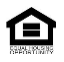

© 2024 Newrez LLC, 601 Office Center Dr., Ste. 100, Fort Washington, PA 19034. 1-888-673-5521. NMLS #3013. For licensing information, go to: (<u>www.nmlsconsumeraccess.org</u>). For real estate and mortgage professionals only and not intended for distribution to consumers or other third parties.

Create New Loan VA Cash-Out User Guide

# VA Cash-Out Create New Loan in Blueprint Continued

| Step                                                                                                    | Action                                                                                                    |  |  |  |                                                                                                    |
|----------------------------------------------------------------------------------------------------|----------------------------------------------------------------------------------------------------|--|--|--|----------------------------------------------------------------------------------------------------|
| 17                                                                                                    | Addendum, Contined                                                                                                    |  |  |  |                                                                                                    |
| <ul> <li>A. Monthly maintenance/utilities: Credit Qualifying IRRRL Only: Should be calculated multiplying \$0.14 cents per square foot.</li> <li>B. Entitlement Amount: The Entitlement Amount should be derived from the Certificate of Eligibility (COE).</li> </ul> |                                                                                                    |  |  |  |                                                                                                    |
|                                                                                                    |                                                                                                    |  |  |  | C. Federal Income Tax, State Income Tax and Social Security: Credit Qualifying IRR<br>Only: VA requires this to be determined by the tax rates of the family size, not necessar<br>what the borrower may have deducted from pay based on personal choice for withhold<br>affects residual income. At time of Origination if you are aware of these monthly deduc<br>they can be entered here however, the Underwriter will do a calculation based on quali<br>income and will enter the gualifying deductions at time of Underwrite. |
|                                                                                                    | Addendum<br>VA<br>Military Status<br>Not in Service<br>A<br>Monthly<br>Maintenance/Utilities<br>\$150.00<br>Sonny Graves<br>C<br>Federal Income Tax<br>State Income Tax<br>Social Security |  |  |  |                                                                                                    |
| 18.                                                                                                    | Note: All other VA fields must be completed in H2O.                                                                                                    |  |  |  |                                                                                                    |
|                                                                                                    | In the upper right corner, under "Loan Actions," select "Open Loan in H2O."                                                                                                    |  |  |  |                                                                                                    |

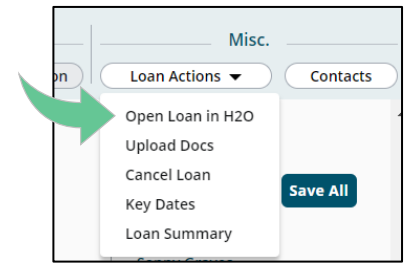

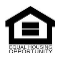

## VA Cash-Out Create New Loan in H2O

This section of the guide will focus only on the specific VA Cash-Out requirement fields in H2O.

Note: VA Cash-Out loans are not permitted in Texas

#### Step

#### Action

#### 1. Loan Summary > Calculations > VA Calculator

The VA Calculator displays loan data that determines if a VA refinance loan meets requirements for Seasoning, Recoupment, Rate Reduction, Maximum Loan Amount, and Maximum Discount Points. This function is discussed in detail within <u>Appendix B - VA Calculator</u> section of this guide.

| Income                    |        | \$40,262.30 |
|---------------------------|--------|-------------|
| Top (Total Prim Exp/Inc): | 4.727  | %           |
| Bottom (Total Pymt./Inc): | 5.142  | %           |
| LTV/CLTV:                 | 81.840 | 81.840      |
| Lowest Middle FICO:       |        |             |
| FICO at Approval:         |        |             |
| VA Calculator             |        |             |

### 2. Loan Summary > Calculations > Total Loan Amt

On the 1003 > Loan Summary screen under the Calculations section, select the "Total Loan Amt" button.

| Calculations          |           |                  |
|-----------------------|-----------|------------------|
| Appraised Value:      | \$400,000 |                  |
| Sales Contract Price: | \$400,000 |                  |
| Down Payment:         | \$0       | Percent: 0.000 % |
| Base Loan Amount:     | \$400,000 |                  |
| Total Loan Amt        | \$400,000 |                  |

This will open the MIP/PMI Calculation window. All fields must be completed accurately. See next pages for instructions on completing these 14 fields.

| MI Features                                    |       |                      |              |  |
|------------------------------------------------|-------|----------------------|--------------|--|
| MI Payment Type:                               |       |                      |              |  |
| Borrower Paid                                  |       |                      |              |  |
|                                                |       |                      |              |  |
| VA Funding Fee                                 |       |                      |              |  |
|                                                |       |                      |              |  |
| Is VA Funding Fee Exempt? Court Refinance Type |       | Interest Pate Reduct | ×            |  |
| Has Porrower had a VA Loan?                    |       | No.                  | •            |  |
| Tas borrower nau a VA Loan?                    |       | NU                   | •            |  |
| is the Borrower in the Reserves?               |       | NO                   | ~            |  |
| Is Borrower a Retired Veteran?                 |       | Yes                  | ~            |  |
| Military Status                                |       | Not in Service       | $\mathbf{v}$ |  |
| Branch Of Service                              |       | Air Force            | $\checkmark$ |  |
| Type Of Ownership                              |       | Joint 2+ Veterans    | $\checkmark$ |  |
| Base Loan Amount                               |       | \$175,000            | ]            |  |
| VA Funding Fee(%/\$)                           | 0.500 | \$875.00             | •            |  |
| Amount Paid in Cash                            |       | -\$2,887.00          |              |  |
| Amount MIP/FF Financed                         |       | \$3,762              | •            |  |
| Total Loan Amount                              |       | \$178,762.00         | Í            |  |

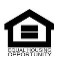

© 2024 Newrez LLC, 601 Office Center Dr., Ste. 100, Fort Washington, PA 19034. 1-888-673-5521. NMLS #3013. For licensing information, go to: (<u>www.nmlsconsumeraccess.org</u>). For real estate and mortgage professionals only and not intended for distribution to consumers or other third parties.

Create New Loan VA Cash-Out User Guide

## 3. Total Loan Amt > MIP/PMI Calculation

Use the following instructions to accuratly complete the MIP/PMI Calculaton screen, VA Funding Fee section.

| a  | VA Funding Fee                                                                            | Review the Certificate of Eligibility (COE) to confirm if the Veteran is Exempt. If exempt that box must be checked.                                                                                                    |
|----|-------------------------------------------------------------------------------------------|----------------------------------------------------------------------------------------------------|
| b  | -Select-<br>-Select-<br>Full Documentation<br>Interest Rate Reduction Refinance Loan      | Use the drop-down menu to select, "Full Documentation."                                                                                                    |
| C  | Has Borrower had a VA Loan                                                                | Select "Yes" or "No." Review the COE for prior loan<br>entitlement charged or the Credit Report may also supply<br>information, as shown below:<br>CALIBER HOME LOANS, IN MTG 05/21<br>2 360M 11/20<br>05/21<br>Late Grid: CC Grid Start Date: 04/2021<br>HIGH CREDIT AMOUNT IS ORIGINAL LOAN AMOUNT<br>THIS IS AN ACCOUNT IN GOOD STANDING<br>OPEN ACCOUNT<br>VA REAL ESTATE LOAN<br>Note: Seasoning is required on all loans refinanced<br>into a VA loan. Also, prior loan can affect the<br>funding fee. |
| d  | Is the Borrower in the<br>Reserves                                                        | Select " <b>Yes</b> " or " <b>No</b> ." This field can affect the VA Funding Fee and, the data details here transfer to disclosures.                                                                                                    |
| e  | <ul> <li>Is the Borrower a Retired<br/>Veteran</li> <li>Select-<br/>Yes<br/>No</li> </ul> | Select " <b>Yes</b> " or " <b>No</b> ." This field can affect the VA Funding Fee,<br>and the data details here transfer to disclosures.<br>This can also affect the required residual as a retired Veteran<br>can use military facilities and reduce residual by 5%.                                                                                                    |
| f. | Military Status<br>In Service<br>Not in Service                                           | Select the applicable status "In Service" = Active duty "Not in Service" = Not in active duty Note: These fields could affect the residual income calculation.                                                                                                    |

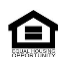

| 3<br>Cont. |    |                                                                                                    |                                                                                                    |  |
|------------|----|----------------------------------------------------------------------------------------------------|----------------------------------------------------------------------------------------------------|--|
|            | g. | Air Force<br>Air Force<br>Army<br>Coast Guard<br>Marines<br>Navy<br>Other                                         | Use the drop-down to select the branch of service the Veteran is/was<br>in.<br>Note: "Other" should be used when the other 4 are not<br>applicable. For example: US Space Force (branch of US<br>Armed Forces) This field does print out on disclosures. |  |
|            | h. | a. Type of Ownership<br>Joint 2+ Veterans ✓<br>Joint 2+ Veterans<br>Joint Veteran & Non Veteran<br>Sole Ownership | <b>Joint 2+ Veterans</b> = More than one veteran <u>using entitlement</u> on the VA loan. (A veteran that isn't using entitlement can be the co-<br>borrower but is considered a non-veteran for purposes of the VA Joint Loan.)                         |  |
|            |    |                                                                                                    | <b>Joint Veteran &amp; Non-Veteran</b> = One Veteran on the loan and must<br>be the Primary borrower regardless of income with another non-<br>Veteran that is not a Spouse.                                                                             |  |
|            |    |                                                                                                    | <b>Sole Ownership</b> = Only one Veteran or Veteran and Spouse.                                                                                                    |  |
|            |    |                                                                                                    | Note: You may have a non-borrowing person on title that<br>makes the loan a Joint Loan for VA purposes. Title<br>ownership causes an undivided interest on title and by<br>definition, this constitutes a joint loan.                                    |  |
|            | i. | Base Loan Amount                                                                                                  | The loan amount originally requested will auto populate.                                                                                                    |  |
|            | j. | VA Funding Fee (%/\$)                                                                                             | At time of origination, padlock must be locked so the system will auto populate once "ReCalculate" is selected.                                                                                                    |  |
|            |    | \$0.00                                                                                                    | Under special circumstances the padlock may be unlocked if the funding fee is based on just the Veteran's portion of the loan, i.e., joint loan. If you are unsure if this applies to your loan reach out to your Account Executive.                     |  |
|            |    |                                                                                                    | Note: Funding fee varies based on first time use of<br>entitlement, subsequent use of entitlement or IRRRL. See                                                                                                    |  |

# VA Cash-Out Create New Loan in Blueprint Continued

© 2024 Newrez LLC, 601 Office Center Dr., Ste. 100, Fort Washington, PA 19034. 1-888-673-5521. NMLS #3013. For licensing information, go to: (<u>www.nmlsconsumeraccess.org</u>). For real estate and mortgage professionals only and not intended for distribution to consumers or other third parties.

Appendix A Funding Fee Matrix for further details.

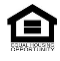

| Step | Action                                     |  |
|------|--------------------------------------------|--|
| 4.   | Property & Borrower > Property Information |  |

# This section below is available for all refinance loan types; some data fields will populate to VA addendum.

Note: Fields 1 through 8 are not VA specific but should be completed on all refinance loans if the information is available.

| Complete     |                                                                                                    |     |
|--------------|----------------------------------------------------------------------------------------------------|-----|
| this section | Complete this section if this is a refinance loan                                                                                                  |     |
| if this is a | Date Lot Acquired: 1 Amt Existing Liens: 3 \$0 Improvements been 6                                                                                 |     |
| refinance    | Original Cost: 2 \$0 Purpose: 4 C/O: Debt Consol V Improvement Costs: 7                                                                            | \$0 |
| loan         | Describe Improvements: C/O Amount: 5 \$318,831.51                                                                                                  |     |
|              | 8<br>Servicing Loan 9<br>Number:<br>Previous Loan 10<br>Number:<br>Original Loan Type:<br>Conventional<br>FHA<br>HELOC<br>USDA/Rural Housing<br>VA | 9   |

| 1. | Original Loan<br>Amount  | Enter the current loan's original loan amount. This is the first lien you are refinancing.          |
|----|--------------------------|----------------------------------------------------------------------------------------------------|
| 2. | Original Loan Rate       | Enter the current loan's original loan interest rate.                                               |
| 3. | Amt of Existing<br>Liens | Total amount of all liens on the current subject property.                                          |
| 4. | Purpose                  | This field carries over from the Loan Details section of the Loan Summary screen.                   |
| 5. | Cash Out Amount          | This field carries over from the Details of Transaction screen. Amount will be zero if no cash out. |
| 6. | Improvements been made?  | Check this box if improvements have already been made to the subject property.                      |
| 7. | Improvement<br>Costs     | Enter the total amount of improvement costs, if improvements have been made.                        |

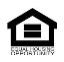

| Step       |     |                                              | Action                                                                                                    |
|------------|-----|----------------------------------------------|----------------------------------------------------------------------------------------------------|
| 4.<br>Cont | 8.  | Description of<br>Improvements               | Type in a high-level description of all improvements made.                                                                                               |
|            | 9.  | Servicing Loan<br>Number                     | View only field. If Newrez is servicing the loan this field will auto-<br>populate.                                                                      |
|            | 10. | Previous Loan<br>Number                      | View only field. If Newrez is servicing the loan this field will auto-<br>populate.                                                                      |
|            | 11. | Original Loan Type                           | Use the drop-down menu to select the type of loan you are refinancing.                                                                                   |
|            | 12. | Original Term                                | Enter the original term in months. For example, 30 years is 360 months. This field will feed to the VA Addendum screen.                                  |
|            | 13. | Remaining Term                               | View only field. If Newrez is servicing the loan this field will auto-<br>populate.                                                                      |
|            | 14. | Escrow Balance                               | View only field. If Newrez is servicing the loan this field will auto-<br>populate.                                                                      |
|            | 15. | Original Loan or<br>Modification Due<br>Date | Enter the date of the original loan's first payment due date.<br><i>Note: If Ioan was modified, use the first payment due date for the modification.</i> |
|            | 16. | Last Payment Date                            | View only field. If Newrez is servicing the loan this field will auto-<br>populate.                                                                      |
|            | 17. | Next Due Date                                | View only field. If Newrez is servicing the loan this field will auto-<br>populate.                                                                      |

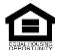

|      | Action |
|------|--------|
| Step |        |

5. Emp, Inc & Housing > Military Income

To allocate Military income to the specific pay type, navigate to the Emp, Inc & Housing screen then click on the box to the left of "**Military Income.**" Once selected the Military Entitlements button will appear.

| Ī |              |                                  |                                    |                                    |                      |                            |
|---|--------------|----------------------------------|------------------------------------|------------------------------------|----------------------|----------------------------|
|   |              | Loan<br>Summary                  | Property &<br>Borrower             | Emp, Inc &<br>Housing              | Asset, Liab &<br>REO | Decl. & Dem<br>Information |
|   | Er           | nploy                            | ment ]                             | Inform                             | nation               |                            |
| 4 | 0            | rder/View                        | Digital Verif                      | ication                            |                      |                            |
|   | Borr         | rower                            |                                    |                                    | Reconcile E          | mp/inc                     |
|   | F            | Print 'See atta<br>r <b>om</b>   | iched borrower                     | s authorization                    | ' on signature li    | ne.                        |
|   | Na           | ame:                             |                                    | Edit                               | From                 |                            |
|   |              |                                  |                                    |                                    |                      |                            |
|   | ۱            | Employed                         | Owner                              | yed/Business                       | ⊖ Retired/D<br>Work  | oes Not                    |
|   | •<br>•       | Current<br>Primary               | Current Se                         | condary                            | OPrevious            |                            |
| Ν | *Wa          | arning: Borrov<br>Military Incon | ver can have on<br>ne              | ly one Current                     | Primary employ       | rment                      |
| 1 | I ar<br>real | n employed b<br>estate agent     | y a family mem<br>, or other party | ber, property s<br>to the transact | eller, O Ye          | s 🖲 No                     |

#### Click on "Military Entitlements."

| Time at this Job:        | 14                    | 8          |
|--------------------------|-----------------------|------------|
| Monthly Base Income:     |                       | \$8,500.00 |
| Military Entitlements    |                       | \$0.00     |
| Monthly Income           |                       | \$8,500.00 |
| Business Owned Percent:  | %                     |            |
| Is this Income Foreign?  | ⊖ Yes <sup>®</sup> No |            |
| Is this Income Seasonal? | ⊖ Yes <sup>®</sup> No |            |
|                          |                       |            |
| Comments:                |                       |            |

#### Enter the pay amount where applicable, then click "OK.".

| Military Entitlements                |                      |  |  |  |  |
|--------------------------------------|----------------------|--|--|--|--|
| Taxable Entitlements                 | Taxable Entitlements |  |  |  |  |
| Military Combat Pay:                 |                      |  |  |  |  |
| Military Flight Pay:                 | \$0.00               |  |  |  |  |
| Military Hazard Pay:                 | \$0.00               |  |  |  |  |
| Military Overseas Pay:               | \$0.00               |  |  |  |  |
| Military Prop Pay:                   | \$0.00               |  |  |  |  |
| Taxable Subtotal:                    | \$0.00               |  |  |  |  |
| Non-Taxable Entitlements             |                      |  |  |  |  |
| Military Clothes Allowance:          | \$0.00               |  |  |  |  |
| Military Quarters Allowance:         | \$0.00               |  |  |  |  |
| Military Rations Allowance:          | \$0.00               |  |  |  |  |
| Military Variable Housing Allowance: | \$0.00               |  |  |  |  |
| Non-taxable Subtotal:                | \$0.00               |  |  |  |  |
| Total:                               | \$0.00               |  |  |  |  |
|                                      |                      |  |  |  |  |
|                                      | OK Cancel            |  |  |  |  |

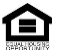

| Step |                                                                                                    |                     |                                                                                                    | Action                                                                                                    |
|------|----------------------------------------------------------------------------------------------------|---------------------|----------------------------------------------------------------------------------------------------|----------------------------------------------------------------------------------------------------|
| 6.   | Adde                                                                                                    | ndum - V            | Α                                                                                                    |                                                                                                    |
|      | VA Several fields auto<br>below to complete                                                                                                    |                     | everal fields auto<br>low to complete                                                                                                    | p-populate from previous data entry within the 1003. See instructions<br>e each field.                                                                                                    |
|      | Gov. Refinance Type<br>Has Borrower previously had a VA Loan<br>Is the Borrower in the Reserves?<br>Is the Borrower a Retired Veteran?<br>Military Status<br>Branch of Service<br>Type of Ownership<br>Borrower/Co-Borr. are Married:<br>First Time Home Buyer?<br>Entitlement Code<br>Entitlement Code<br>Entitlement Amount<br>Is Approximate Annual Assessment App<br>Is Total Unpaid Special Assessment App<br>Is Annual Maintenance Assessment App<br>Does this Loan have Energy Improvement |                     | w. Refinance Type<br>as Borrower previously had a VA Loan<br>the Borrower in the Reserves?<br>the Borrower a Retired Veteran?<br>litary Status<br>anch of Service<br>pe of Ownership<br>orrower/Co-Borr. are Married:<br>st Time Home Buyer?<br>tittlement Code<br>tittlement Code<br>tittlement Amount<br>Approximate Annual Assessment App<br>Annual Maintenance Assessment App<br>pes this Loan have Energy Improvement | 1 Full Documentation Size of Household 16   2 No Image: Size of Household 16   3 No Image: Size of Household 17   4 Yes Image: Size of Household 18   5 Not in Service Proposed P&I Payment 18   5 Not in Service Image: Size of Household 18   6 Air Force Image: Size of Household 19   7 Sole Ownership Sole Assessment 22   9 Yes No Monthly Maintenance/Utilities 6   10 Image: Size of Household 16 Image: Size of Household   10 Image: Size of Household 16 Image: Size of Household   11 S0.00 Image: Size of Household 16   11 S0.00 Image: Size of Household 16   11 S0.00 13   Micable? Yes No   14 Yes Yes   10 Image: Size of Household   11 S0.00   12 Image: Size of Household   13 Size of Household   14 Yes   15 Yes   16 Image: Size of Household   17 Size of Household   18 Yes   19 Size of Household   19 Size of Household   10 Image: Size of Household   11 Size of Household   12 Yes   13 Yes   14 Yes <td< th=""></td<> |
|      | 1-7                                                                                                    | MIP/FF fi           | ields                                                                                                    | These fields auto-populate from the MIP/FF Calculations screen.<br>Corrections can be made here and will flow back over to the MIP/FF<br>Calculations screen.                                                                                                    |
|      | 8                                                                                                    | Borrowe<br>Are Marr | er/Co-Borr.<br>ried:                                                                                                    | Confirm this box is checked, if applicable.                                                                                                    |
|      | 9                                                                                                    | First Tim<br>Homebu | ne<br>yer?                                                                                                    | Confirm this information is accurate. This field populates from the borrower screen and cannot be updated here.                                                                                                    |
|      | 10                                                                                                    | Entitlem            | ent Code                                                                                                    | Enter the entitlement code located on the Certificate of Eligibility<br>(COE).                                                                                                    |

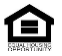

| Step        | Action     |                                                       |                                                                                                    |  |  |
|-------------|------------|-------------------------------------------------------|----------------------------------------------------------------------------------------------------|--|--|
| 6.<br>Cont. | Adde       | Addendum > VA, Continued                              |                                                                                                    |  |  |
|             | 11         | Entitlement Amount                                    | The Entitlement Amount should be derived from the COE. If the loan is a refinance of a current VA loan, the COE should state such in the Conditions section and the entitlement amount should be \$36,000 unless the borrower has more than 1 VA loan outstanding. The entitlement may also qualify for bonus entitlement, i.e. those over \$647,200. |  |  |
|             | 12         | Is Appropriate<br>Annual Assessment<br>Applicable?    | Click the radio button to the left of yes or no, as applicable. This is typically found on the appraisal. Look for things such as special assessment, HOA, taxes, etc.                                                                                                    |  |  |
|             | 13         | Is Total Unpaid<br>Special Assessment<br>Applicable?  | Click the radio button to the left of yes or no, as applicable. This is typically found on the appraisal.                                                                                                    |  |  |
|             | 14         | Is Annual<br>Maintanence<br>Assessment<br>Applicable? | Click the radio button to the left of yes or no, as applicable. This is typically found on the appraisal.                                                                                                    |  |  |
|             | 15         | Does the loan have<br>any Energy<br>Improvements?     | Click the radio button to the left of yes or no, as applicable.                                                                                                    |  |  |
|             | 16         | Size of Household                                     | Number of borrowers, plus total members of the household, including spouse, if not on the loan. i.e. Veteran is married, spouse is not on the loan and they have one child. Size of Household is 3.                                                                                                    |  |  |
|             | 17         | Property Square<br>Foot                               | The number entered here calcuates the Monthly Maintenace/Utilities amount by multiplying \$0.14 cents per square feet. This affects the residual income and should be from the appraisal as documented by the appraiser.                                                                                                    |  |  |
|             | 18 -<br>22 | Proposed Housing                                      | Steps 18 – 22 auto-populate from the Proposed Housing section of the 1003. Real Estate Taxes, Hazard and HOA can be updated here by clicking on the blue button.                                                                                                    |  |  |

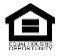

| Step  | Action                   |                                   |                                                                                                    |  |
|-------|--------------------------|-----------------------------------|----------------------------------------------------------------------------------------------------|--|
| 6.    | Addendum > VA, Continued |                                   |                                                                                                    |  |
| Cont. | 23                       | Monthly<br>Maintenance/Utilities  | This field auto-populates based on the Property Square Foot field entered on step 17 by multiplying \$0.14 cents per square foot. |  |
|       | 24                       | Total Monthly<br>Shelter Payments | This field auto-populates the total from steps 18 – 23.                                                                           |  |
|       | 25                       | Nearest Living<br>Relative        | No longer applicaber per VA.                                                                                                    |  |

7. Addendum > VA > Land Acquired on Separate Transaction

# If Land AcquiredIf you are aware that the land was acquired by a separate transaction at timeSeparateof origination this section should be completed. If unsure, leave blank.

| If Land Acquired by Separate Transaction Complete following Items: |  |  |
|--------------------------------------------------------------------|--|--|
|                                                                    |  |  |

If Yes, the following fields will open to complete.

| If Land Acquired by Separate Transaction Complete following Items:<br>$@_{Yes} \bigcirc_N$ |  |                                                                  | ● <sub>Yes</sub> ○ <sub>No</sub> |
|--------------------------------------------------------------------------------------------|--|------------------------------------------------------------------|----------------------------------|
| Date Acquired:                                                                             |  | Purchase Price(if acquired other than by Purchase, state 'None') | \$0.00                           |

#### **8.** Addendum > VA > Certificate of Reasonable

Certificate of Reasonable

### COMPLETE WHERE AUTHORIZED BY CERTIFICATE OF REASONABLE

Select Yes or No, as applicable.

Is any construction, repairs, alterations, or improvements upon which the reasonable value of the property is predicated and which were not inspected and approved subsequent to completion by a compliance inspector designated by the Secretary have been completed properly.

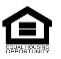

© 2024 Newrez LLC, 601 Office Center Dr., Ste. 100, Fort Washington, PA 19034. 1-888-673-5521. NMLS #3013. For licensing information, go to: (<u>www.nmlsconsumeraccess.org</u>). For real estate and mortgage professionals only and not intended for distribution to consumers or other third parties. ⊖<sub>Yes</sub> ⊖<sub>No</sub>

\$8,748.00

\$167.00

\$8,581.00

\$1,918.09

\$6,662.91

\$990.00

23.835

0

# VA Cash-Out Create New Loan in H2O Continued

Total Net Income

Ratio

Monthly Obligations

Total Net Effective Income

Actual VA Residual Amount

VA Residual Income Guideline

Less Estimated Monthly Shelter

| Step | Action                         |                                                                                                    |            |            |  |
|------|--------------------------------|----------------------------------------------------------------------------------------------------|------------|------------|--|
| 9.   | Addendum > VA >                | lendum > VA > Monthly Income & Deductions                                                                                                    |            |            |  |
|      | Monthly/Income<br>& Deductions | The Monthly Income & Deduction fields are view only, except for Federal Tax, State Tax, Social Security and Other.                                                                                                    |            |            |  |
|      |                                | Note: VA requires this to be determined by the tax rates of the family size, not necessarily what the borrower may have deducted from pay based on personal choice for withholding.                                                                                  |            |            |  |
|      |                                | This affects residual income. At time of Origination if you are aware of these monthly deductions they can be entered here however, the Underwriter will do a calculation based on qualifying income and will enter the qualifying deductions at time of Underwrite. |            |            |  |
|      |                                | Alice Firstimer                                                                                                    |            |            |  |
|      |                                | Monthly Income & Deductions                                                                                                    | Borrower   | Total      |  |
|      |                                | Gross Salary (Employment)                                                                                                    | \$7,548.00 | \$7,548.00 |  |
|      |                                | State Income Tax \$0.00 \$0.00                                                                                                    |            |            |  |
|      |                                | Social Security \$0.00 \$0.00                                                                                                    |            |            |  |
|      |                                | Other                                                                                                    | \$0.00     | \$0.00     |  |
|      |                                | Total Deductions                                                                                                    | \$0.00     | \$0.00     |  |
|      |                                | Net Take Home Pay                                                                                                    | \$7,548.00 | \$7,548.00 |  |
|      |                                | Pensions, Compensation and Other Net Income                                                                                                    | \$1,200.00 | \$1,200.00 |  |

\$8,748.00

[=]

| Step | Action                              |                                               |                                                                                                    |  |  |
|------|-------------------------------------|-----------------------------------------------|----------------------------------------------------------------------------------------------------|--|--|
| 10.  | Addendum > VA Refinance Information |                                               |                                                                                                    |  |  |
|      | VA Refinance Information VA Ca      |                                               | lculator                                                                                                    |  |  |
|      | Prior Loar                          | n type: Select                                | ✓ 1 5Driginal Loan-Loan Amount: \$0.00                                                                                                    |  |  |
|      | Original Loan - VA Loan Number:     |                                               | (P&I):                                                                                                    |  |  |
|      | Original Term:                      |                                               | Original Loan-Borrowers:                                                                                                    |  |  |
|      | Original L                          | .oan - Interest Rate:                         | 4 Was the loan being refinanced No V                                                                                                    |  |  |
|      | Review<br>details.                  | the VA Calculator to ens                      | ure VA requirements are met. See <u>Appendix B – VA Calculator</u> for further                                                                               |  |  |
|      | 1                                   | Prior Loan Type                               | Use the drop-down menu to select the Prior Loan Type if not already populated from previous data entry.                                                      |  |  |
|      | 2                                   | Original Loan –                               | This field will auto-populate from previous data entry. Please confirm                                                                                       |  |  |
|      |                                     | VA Loan Number                                | accuracy.                                                                                                    |  |  |
|      |                                     |                                               | entered.                                                                                                    |  |  |
|      | 3                                   | Original Term                                 | This field will auto-populate from previous data entry. Please confirm accuracy.                                                                             |  |  |
|      | 4                                   | Original Loan –<br>Interest Rate              | This field will auto-populate from previous data entry. Please confirm accuracy.                                                                             |  |  |
|      | 5                                   | Original Loan –<br>Loan Amount                | This field will auto-populate from previous data entry. Please confirm accuracy.                                                                             |  |  |
|      | 6                                   | Original Loan –<br>Monthly Payment<br>(P&I)   | This field will auto-populate from previous data entry. Please confirm accuracy.                                                                             |  |  |
|      | 7                                   | Original Loan<br>Borrowers                    | This field will auto-populate from previous data entry. Note: This is not a numeric field. All names of borrower(s) currently on the loan should be entered. |  |  |
|      | 8                                   | Was the loan<br>being refinanced<br>modified? | Use the drop-down menu to select Yes or No.                                                                                                    |  |  |

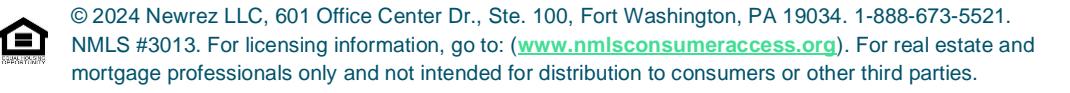

| Step | Action |
|------|--------|
|      |        |

#### 11. Addendum > VA Cash-Out Information

Some fields below may be completed due to carry over from previous data entry fields. Ensure all fields are accurate.

| VA Cash-Out Information                               |                      |
|-------------------------------------------------------|----------------------|
| Original Loan or Modification First Payment Due Date: | 08/01/2020           |
| Have 6 Consecutive Payments Been Made Without a 30    | Day Late? Select 🗸 📿 |
| Due Date of Last Missed Payment (mm/dd/yyyy):         | 3                    |
| MI Amount on Original Loan:                           | \$0.00               |
| Increase in Monthly Residual Income:                  | Select 🗸 5           |
| Refinancing Interim Construction Loan:                | Select 🗸 🌀           |
| Previous Loan Has Balloon Payment?:                   | Select 🗸 7           |
| Original Loan - Outstanding Loan Amount:              | \$200,000.00         |

| 1 | Original Loan or<br>Modification First<br>Payment Due Date         | This field will auto-populate from previous data entry. Please confirm accuracy.                                                                                                    |  |
|---|--------------------------------------------------------------------|----------------------------------------------------------------------------------------------------|--|
| 2 | Have 6 Consecutive<br>Payments Been made<br>Without a 30 Day Late? | Review documentation to confirm if at any point in time the<br>borrower made 6 consecutive payments. The credit report below<br>is an example of six consecutive payments being made.                                                                                                    |  |
|   |                                                                    | Remarks     Payment History       REAL ESTATE MORTGAGE; VA MORTGAGE     08-18     1112     1111     1111     1111       Additional Dates     Max Diq Date     Max Diq MOP     Max Diq Amount     Last Diq Date     Last Diq Date       Last Activity Date 08-18; Last Payment Date 08-18     5-15     30 DAYS LATE-1     \$77     5-15     30 DAY |  |
| 3 | Due Date of Last Missed<br>Payment                                 | If the prior drop-down is marked yes, this field will open and allow a date to be entered.                                                                                                    |  |
| 4 | MI Amount on Original<br>Loan                                      | If the current loan being refinanced as mortgage insurance, enter<br>the monthly dollar amount.<br>Note: Depending on the data entered, this field may<br>represent a Net Tangible Benefit.                                                                                                    |  |
| 5 | Increase in Monthly<br>Residual Income                             | Use the drop-down menu to select "Yes" or "No."<br>Note: Depending on the data entered, this field may<br>represent a Net Tangible Benefit.                                                                                                    |  |
| 6 | Refinancing Interim<br>Construction Loan                           | Use the drop-down menu to select "Yes" or "No."<br>Note: Depending on the data entered, this field may<br>represent a Net Tangible Benefit.                                                                                                    |  |

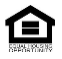

| Step  |                                                 |                        | Action                                                                                                    |  |  |  |  |
|-------|-------------------------------------------------|------------------------|----------------------------------------------------------------------------------------------------|--|--|--|--|
| 11.   | 7                                               | Previous L             | oan Use the drop-down menu to select "Yes" or "No."                                                                                                    |  |  |  |  |
| Cont. |                                                 | Has Balloo<br>Payment? | Note: Depending on the data entered, this field may represent a Net Tangible Benefit.                                                                                                    |  |  |  |  |
|       | 8 Original Loan –<br>Outstanding<br>Loan Amount |                        | <ul> <li>ban – If a payoff is available, enter the payoff amount here.</li> <li>bg</li> <li>unt</li> </ul>                                                                                                    |  |  |  |  |
| 12.   | FHA/                                            | VA Addend              | lum > Part I - Identifying Information                                                                                                    |  |  |  |  |
|       | Title<br>veste                                  | will be<br>ed in       | Validate vesting is correct. Use the drop-down menu to adjust vesting if applicable.                                                                                                    |  |  |  |  |
|       |                                                 |                        | 19. VA Only:         Title will be vested in:       Select         Veteran & Spouse         Other:         Other         Other |  |  |  |  |
|       | Purp                                            | ose of                 | Purpose of Loan must be complete. Use the drop-down menu to select the                                                                                                    |  |  |  |  |
|       | Loan                                            |                        | applicable type.                                                                                                    |  |  |  |  |
|       |                                                 |                        | 20. Purpose of Loan:          Select         Purchase Existing Home (Previously Occupied)         Finance Improvements to Existing Property         Refinance (Refi.)         Purchase New Condo. Unit         Purchase Existing Home Not Previously Occupied         Construct Home (proceeds to be paid out during construction)         Finance Co-op Purchase         Purchase Permanently Sited Manufactured Home         Purchase Permanently Sited Manufactured Home to Buy Lot         Refi. Permanently Sited Manufactured Home/Lot Loan                                                                                                    |  |  |  |  |
| 13.   | FHA/\                                           | /A Addendum            | > Part II - Lender/Mortgagee Certification                                                                                                    |  |  |  |  |
|       | Dulv                                            |                        | Complete this section as applicable.                                                                                                    |  |  |  |  |
|       | Auth                                            | orized                 | Duly Authorized Agents (VA Loans Only)                                                                                                    |  |  |  |  |
|       | Ager                                            | nts                    | F. The names and functions of any duly authorized agents who developed on behalf of the lender any of the information or supporting credit data submitted are as follows: Name & Address                                                                                                    |  |  |  |  |
|       |                                                 |                        | Function (e.g., obtained information on the Uniform Residential Loan Application, ordered credit report, verifications of employment, deposits, etc.)                                                                                                    |  |  |  |  |

Note: This information discloses the names of the authorized agents who supplied the loan application, credit reports, etc. to us as the authorized lender.

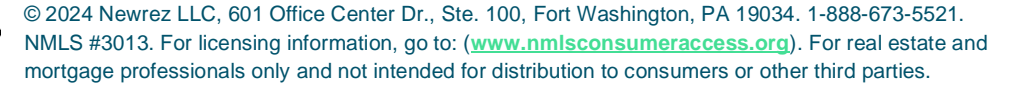

Create New Loan VA Cash-Out User Guide

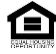

| Step |                   | Action                                                                                                    |  |  |
|------|-------------------|----------------------------------------------------------------------------------------------------|--|--|
| 14.  | FHA/VA Addendum   | n > Part V - Borrower Certification                                                                                                    |  |  |
|      | Question 23       | Question 23 is the only VA specific question. Select Yes or No.       or group of concentrated rental properties involving eight or more dwelling units in which you have any financial interest?       Ites < Ites         23. Have you ever had a VA home loan?       Oyes O No                                                                                                    |  |  |
| 15.  | FHA/VA Addendum > | 25. The undersigned Borrower(s) Certify that:                                                                                                    |  |  |
|      | Occupancy: VA     | (2) a – f is VA Only. Select one of the applicable radio buttons to the left of the                                                                                                    |  |  |
|      | Only              | applicable occupancy type.                                                                                                    |  |  |
|      |                   | <ul> <li>button is marked "The reasonable value of the property as determined by VA."</li> <li>Cocupancy: VA Only</li> <li>(a) I now actually occup the above-described property as my home or intend to move into and occup said property as my home within a reasonable period of time or intend to reoccup it after the completion of major alterations, repairs or Improvements.</li> <li>(b) My spouse is on active military duty and in his or her absence, I occupy or intend to occup the property securing this loan as my home.</li> <li>(c) I previously occupied the property securing this loan as my home. (for interest rate reductions)</li> <li>(d) While my spouse was on active military duty and unable to occup the property securing this loan, I previously occupied the property that is securing this loan as my home. (for interest rate reduction loans). Note: If hox 2b or 2d is checked, the veteran's spouse must also sign below.</li> <li>(e) The veteran is on active military duty and in his or her absence, I certify that a dependent child of the veteran occupies or will occup the property securing this loan as their home. Note: This requires that the veteran's attorney-in-fact or legal guardian of the dependent child sign the Borrower's Certificate below.</li> </ul>                                                                                                    |  |  |
|      |                   | <ul> <li>(f) While the veteran was on active military duty and unable to occupy the property securing this loan, the property was occupied by the veteran's dependent child as his or her home (for interest rate reduction loans). Note: This requires that the veteran's attorney-in-fact or legal guardian of the dependent child sign the Borrower's Certificate below.</li> <li>(3) Mark the applicable tox (not applicable for Home Improvement or Refinancing Loan) I have been informed that \$ \$400,000.00 is:</li> <li>(3) Mark the applicable box (not applicable for Home Improvement or Refinancing Loan) I have been informed that \$ \$400,000.00 is:</li> <li>(a) The reasonable value of the property as determined by VA or:</li> <li>(b) The statement of appraised value as determined by HUD/FHA. NOTE: If the contract price or cost exceeds the VA "Reasonable Value" or HUD/FHA "Statement of Appraised Value" mark either item (a) or item(b), whichever is applicable.</li> <li>(b) Anve elected to complete the transaction at the contract purchase price or cost. I have paid or will pay in cash from my own resources at or prior to loan closing a sum equal to the difference between contract purchase price or cost. I have paid or will pay in cash from my own resources at or prior to loan closing a sum equal to the difference between contract purchase price or cost. I have paid or will pay in cash from my own resources at or prior to loan closing a sum equal to the difference between contract purchase price or cost. I have paid or will pay in cash from my own resources at or prior to loan closing a sum equal to the difference between contract purchase price or cost. I have paid or will pay in cash from my own resources at or prior to loan closing a sum equal to the difference between contract purchase price or cost and the VA or HUD/FHA established value. I do not and will not have outstanding after loan closing any unpaid contractual obligation on account of such cash payment.</li> <li>(b) Twe statement of the su</li></ul> |  |  |

transaction and the discussion with the borrower. The next section
 (3) is typically always the first radio button – if there is an appraisal at time of application that the borrower is aware of (the value) then the second selection should be completed (a or b).

# **Appendix A – Funding Fee Matrix**

# **VA Purchase**

| Veteran/Military Status                                                                                                    | Down Payment <sup>1</sup> | Loans Closed on or After 04/07/2023 |                             |  |  |
|----------------------------------------------------------------------------------------------------|---------------------------|-------------------------------------|-----------------------------|--|--|
|                                                                                                    |                           | First Time Use                      | Subsequent Use <sup>2</sup> |  |  |
| Veteran/Active Duty/ Reserves/National Guard                                                                                                    | Less than 5%              | 2.15%                               | 3.3%                        |  |  |
|                                                                                                    | 5% or more                | 1.5%                                | 1.5%                        |  |  |
|                                                                                                    | 10% or more               | 1.25%                               | 1.25%                       |  |  |
| Disabled Veteran(Service-connected disability or Active-Duty Purple Heart)                                                                                                    | NA                        | 0.00%                               | 0.00%                       |  |  |
| 1         Does not include down payment from gift of equity or equity earned from lease-to-purchase transaction           2         The higher subsequent use fee does not apply if the veteran's only prior use of entitlement was for a manufactured home not classified as real estate |                           |                                     |                             |  |  |

# **VA IRRRL and Cash-Out Refinance**

| A runaing ree                                        |                                                                                                    |                                                                                                    |                                                     |  |
|------------------------------------------------------|----------------------------------------------------------------------------------------------------|----------------------------------------------------------------------------------------------------|-----------------------------------------------------|--|
| IRRRL                                                | Cash-out Refinance                                                                                                    |                                                                                                    |                                                     |  |
| VA funding fee .50% applies unless Veteran is exempt | <ul> <li>VA funding fee may be partially finance</li> <li>Apply the appropriate funding fee unle</li> <li>The higher subsequent use fee does n home <u>not classified</u> as real estate</li> </ul> | ed and partially paid in cash when restrict<br>iss the Veteran is exempt<br>not apply if the Veteran's only prior use of | ed by the LTV<br>entitlement was for a manufactured |  |
|                                                      | L                                                                                                    | oans Closed on or After 04/07/2023.                                                                                      |                                                     |  |
|                                                      | Veteran                                                                                                    | First Use                                                                                                    | Subsequent Use                                      |  |
|                                                      | Active Duty<br>Reserves<br>National Guard                                                                                                    | 2.15%                                                                                                    | 3.3%                                                |  |

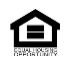

# Appendix B – VA Calculator

# About the VA Calculator

#### VA Calculator

The new VA Calculator displays loan data that determines if a VA refinance loan meets requirements for Seasoning, Recoupment, Rate Reduction, Maximum Loan Amount, and Maximum Discount Points. The VA Calculator organizes and displays a summary of information entered during loan origination. No action is needed to "run" the VA Calculator. Calculations will take place in the background and will be displayed in the VA Calculator. The VA Calculator includes an explanation of the calculation behind each displayed value and the calculated values drive DVs.

## Accessing the VA Calculator

The button to access the VA Calculator will be available on VA refinance loans and accessible from multiple areas within Blueprint, including these screens:

- 1003 > Loan Summary > Calculations
- 1003 > Addendum > VA Refinance Information

## **Indicator Symbols**

Next to some fields in the VA Calculator, you may see indicator symbols. These symbols give you a quick indication regarding the status of those fields at this moment in time.

| Green Check Mark                                                                                                    | Yellow Triangle                                                                                                    |  |  |
|----------------------------------------------------------------------------------------------------|----------------------------------------------------------------------------------------------------|--|--|
| When the loan meets VA requirements, a green check mark will display                                                                                            | When the loan does not satisfy VA requirements, or required data is missing, a vellow triangle will                                                                                        |  |  |
| oncok mark wir doplay.                                                                                                    | display.                                                                                                    |  |  |
| Earliest Closing Date     01/27/2023     Estimated Closing Date Note: Date This date is the later of the 210 Day Seasoning Date and the 6 Month Seasoning Date. | Earliest Closing Date     01/27/2023 ▲       Estimated Closing Date     Note Date       Note Date     This date is the later of the 210 Day Seasoning Date and the 6 Month Seasoning Date. |  |  |

Note: These visual indicators highlight the status of meeting VA requirements at a given point in time. Data Validations (DVs) consist of errors which will be hard stops to the process as well as warnings which is information that will require action to be taken at some point in the process. For more information, refer to the <u>Data Validations section</u> in this document.

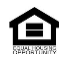

# VA Calculator - Type II Cash Outs

When selecting the VA Calculator button, the following will display:

| VA Calculator              |              | VA Calculator                                                                                                    |                                                                                      |
|----------------------------|--------------|----------------------------------------------------------------------------------------------------|--------------------------------------------------------------------------------------|
| Seasoning                  |              | Seasoning                                                                                                    |                                                                                      |
| - 🖊 210 Day Seasoning Date | 06/10/2022   | 10 Day Seasoning Date                                                                                               | 06/10/2022                                                                           |
| 6 Month Seasoning Date     | 08/01/2022   | Original Loan or Modification First Payment<br>This date is 211 days from the Original First<br>per Company policy. | Due Date 11/11/2021<br>t Payment Due Date, which includes an additional calendar day |
| Earliest Closing Date      | 08/01/2022 🔮 | 6 Month Seasoning Date                                                                                              | 08/01/2022                                                                           |
|                            |              | Have 6 Consecutive Payments Been Made V                                                                             | Nithout a 30 Day Late? No                                                            |
|                            |              | Due Date of Last Missed Payment                                                                                     | 02/01/2022                                                                           |
| Max Loan Amount            |              | The date on which the 6th consecutive more                                                                          | nthly payment was or is to be made.                                                  |
| Haximum Loan Amount        | \$200,000.00 | + Earliest Closing Date                                                                                             | 08/01/2022 🤡                                                                         |
|                            |              | Estimated Closing Date                                                                                              | 10/20/2022                                                                           |
|                            |              | Note Date                                                                                                    |                                                                                      |
|                            |              | This date is the later of the 210 Day Season                                                                        | ning Date and the 6 Month Seasoning Date.                                            |
|                            | Close        | Max Loan Amount                                                                                                    |                                                                                      |
|                            |              | r 🕇 Maximum Loan Amount                                                                                             | \$200,000.00 🔔                                                                       |
|                            |              | Appraised Value & Energy Improvements (C                                                                            | ash-Out) \$200,000.00                                                                |
|                            |              | Total Loan Amount                                                                                                   | \$250,000                                                                            |
|                            |              |                                                                                                    |                                                                                      |
|                            |              |                                                                                                    | Close                                                                                |
|                            |              |                                                                                                    | crose                                                                                |

Note: Type II Cash Outs are more common than Type I Cash Outs. Links displayed in the Expanded View of a given field will be the same for all user types. While you can navigate to those links, you may not be able to edit information depending on your permissions.

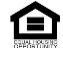

# VA Calculator: Type I Cash Outs

| The curculator                                                                                                    |                                                     | VA Calculator                                                                                                    |                                                                                                    |
|----------------------------------------------------------------------------------------------------|-----------------------------------------------------|----------------------------------------------------------------------------------------------------|----------------------------------------------------------------------------------------------------|
| Seasoning                                                                                                    |                                                     | Seasoning                                                                                                    |                                                                                                    |
| 210 Day Seasoning Date                                                                                                    | 06/10/2022                                          | 10 Day Seasoning Date                                                                                                    | 06/10/2022                                                                                                    |
| - 📕 6 Month Seasoning Date                                                                                                    | 08/01/2022                                          | Original Loan or Modification First Payment Due Date<br>This date is 211 days from the Original First Paymen                                                                                                    | 11/11/2021<br>t Due Date, which includes an additional calendar da                                                                                                    |
| · · · · · · · · · · · · · · · · · · ·                                                                                                 |                                                     | per Company policy.                                                                                                    |                                                                                                    |
| Earliest Closing Date                                                                                                    | 08/01/2022 🥥 —                                      | 6 Month Seasoning Date                                                                                                    | 08/01/2022                                                                                                    |
|                                                                                                    |                                                     | Have 6 Consecutive Payments Been Made Without a                                                                                                    | 30 Day Late? No                                                                                                    |
|                                                                                                    |                                                     | Due Date of Last Missed Payment                                                                                                    | 02/01/2022                                                                                                    |
|                                                                                                    |                                                     | The date on which the 6th consecutive monthly payr                                                                                                    | nent was or is to be made.                                                                                                    |
|                                                                                                    |                                                     | ↑ Earliest Closing Date                                                                                                    | 08/01/2022 🥝                                                                                                    |
|                                                                                                    |                                                     | Estimated Closing Date                                                                                                    | 10/20/2022                                                                                                    |
|                                                                                                    |                                                     | Note Date                                                                                                    |                                                                                                    |
|                                                                                                    |                                                     | This date is the later of the 210 Day Seasoning Date                                                                                                    | and the 6 Month Seasoning Date.                                                                                                    |
| NTB - Net Tangible Benefit                                                                                                    |                                                     | NTB - Net Tangible Benefit                                                                                                    |                                                                                                    |
|                                                                                                    |                                                     |                                                                                                    |                                                                                                    |
| Required Rate Reduction For NTB                                                                                                    | 0.490% 🔔                                            | Required Rate Reduction For NTB                                                                                                    | 0.490% 🔺                                                                                                    |
|                                                                                                    |                                                     | Prior Loan Type                                                                                                    | VA Fixed                                                                                                    |
|                                                                                                    |                                                     | Amort Type                                                                                                    | Fixed                                                                                                    |
|                                                                                                    |                                                     | Original Loan Interest Rate %                                                                                                    | 5.000                                                                                                    |
|                                                                                                    |                                                     | Interest Rate %                                                                                                    | 4.990                                                                                                    |
|                                                                                                    |                                                     | Interest Rate %<br>This is the rate reduction needed to bring the total ra<br>(Fixed to ARM IRRRLs). There is no rate reduction re                                                                                                    | 4.990<br>te reduction to 0.5% (Fixed to Fixed IRRRLs) or 29<br>quirement if the original loan is an ARM.                                                                                                    |
|                                                                                                    |                                                     | Interest Rate 36<br>This is the rate reduction needed to bring the total ra<br>(Fixed to ARM IRRRLs). There is no rate reduction re                                                                                                    | 4.990<br>te reduction to 0.5% (Fixed to Fixed IRRRLs) or 2%<br>purement if the original loan is an ARM.                                                                                                    |
| Recoupment                                                                                                    |                                                     | Interest Rate 36<br>This is the rate reduction needed to bring the total ra<br>(Fixed to ARM IRRRLs). There is no rate reduction re                                                                                                    | 4.990<br>te reduction to 0.5% (Fixed to Fixed IRRRLs) or 2%<br>purement if the original loan is an ARM.                                                                                                    |
| Recoupment                                                                                                    | \$8,057.99                                          | Interest Rate 36<br>This is the rate reduction needed to bring the total ra<br>(Fixed to ARM IRRRLS). There is no rate reduction re<br>Recoupment<br>Statutory Recoupment Cost                                                                                                    | 4.990<br>te reduction to 0.5% (Fixed to Fixed IRRRLs) or 2%<br>guirement if the original loan is an ARM.<br>\$8,057.99                                                                                                    |
| Recoupment                                                                                                    | \$8,057.99                                          | Interest Rate 36<br>This is the rate reduction needed to bring the total ra<br>(Fixed to ARM IRRRLS). There is no rate reduction re<br>Recoupment<br>Statutory Recoupment Cost<br><u>LE/CD Total Closing Costs</u> (D+1)<br>VECOD Total Closing Costs (D+1)                                                                                                    | 4.990<br>te reduction to 0.5% (Fixed to Fixed IRRRLs) or 2%<br>purement if the original loan is an ARM.<br>\$88,057.99<br>\$18,782.36                                                                                                    |
| Recoupment           Statutory Recoupment Cost           Statutory Recoupment Period (Months)                                         | \$8,057.99<br>24.66                                 | Interest Rate 36<br>This is the rate reduction needed to bring the total ra<br>(Fixed to ARM IRRRLS). There is no rate reduction re<br>Recoupment<br>Statutory Recoupment Cost<br>LE/CD Total Closing Costs (D+1)<br>LE/CD Total Closing Costs (D+1)<br>LE/CD Total Closing Costs (D+1)<br>LE/CD Total Closing Costs (D+1)<br>LE/CD Total Closing Costs (D+1)<br>LE/CD Total Closing Costs (D+1)<br>LE/CD Total Closing Costs (D+1)<br>LE/CD Total Closing (C)                                                                                                    | 4.990<br>te reduction to 0.5% (Fixed to Fixed IRRRLs) or 2%<br>juirement if the original loan is an ARM.<br>\$88,057.99<br>\$18,782.36<br>\$1,724.37                                                                                                    |
| Recoupment           Statutory Recoupment Cost           Statutory Recoupment Period (Months)                                         | \$8,057.99<br>24.66                                 | Interest Rate %         This is the rate reduction needed to bring the total ration (Fixed to ARN IRRRLS). There is no rate reduction reduction redu | 4.990<br>te reduction to 0.5% (Fixed to Fixed IRRRLs) or 2%<br>juirement if the original loan is an ARM.<br>\$88,057.99<br>\$18,782.36<br>\$1,724.37<br>\$0.00<br>\$9.00                                                                                                    |
| Recoupment           Statutory Recoupment Cost           Statutory Recoupment Period (Months)                                         | \$8,057.99<br>24.66                                 | Interest Rate %<br>This is the rate reduction needed to bring the total ra<br>(Fixed to ARN IRRRLS). There is no rate reduction rei<br>Recoupment<br><b>Statutory Recoupment Cost</b><br>LE/CD Total Closing Costs. (D+1)<br>LE/CD Total Prepaids. (E)<br>LE/CD Initial Ecrow Payment at Closing. (G)<br>LE/CD HoA Fees. (H)<br>LE/CD Lender Credits                                                                                                    | 4.990<br>te reduction to 0.5% (Fixed to Fixed IRRRLs) or 2%<br>juirement if the original loan is an ARM.<br>\$88,057.99<br>\$18,782.36<br>\$1,724.37<br>\$0.00<br>\$0.00<br>\$0.00                                                                                                    |
| Recoupment                                                                                                    | \$8,057.99<br>24.66<br>\$0.00 <b>2</b>              | Interest Rate %<br>This is the rate reduction needed to bring the total ra<br>(Fixed to ARM IRRRLS). There is no rate reduction rei<br>Recoupment<br><b>Statutory Recoupment Cost</b><br>LE/CD Total Closing Costs (D+1)<br>LE/CD Total Prepaids (E)<br>LE/CD Intial Escrow Payment at Closing (G)<br>LE/CD HOA Fees (H)<br>LE/CD Lender Credits<br>VA Funding Fee (S)                                                                                                    | 4.990<br>te reduction to 0.5% (Fixed to Fixed IRRRLs) or 2%<br>juirement if the original loan is an ARM.<br>\$88,057.99<br>\$18,782.36<br>\$1,724.37<br>\$0.00<br>\$0.00<br>\$0.00<br>\$9,000.00                                                                                                    |
| Recoupment                                                                                                    | \$8,057.99<br>24.66<br>\$0.00 @                     | Interest Rate 35<br>This is the rate reduction needed to bring the total ra<br>(Fixed to ARM IRRRLS). There is no rate reduction rei<br>Recoupment<br>Statutory Recoupment Cost<br>LE/CD Total Closing.Costs. (D+1)<br>LE/CD Total Prepaids (E)<br>LE/CD Total Prepaids (E)<br>LE/CD Initial Escrow Payment at Closing (G)<br>LE/CD Lender Credits<br>VA Funding Fee.(s)<br>This is all fees, closing costs, and expenses (excluding the<br>Lender Credits.                                                                                                    | 4.990<br>te reduction to 0.5% (Fixed to Fixed IRRRLs) or 2%<br>gurement if the original loan is an ARM.<br><b>\$8,057.99</b><br>\$18,782.36<br>\$1,724.37<br>\$0.00<br>\$0.00<br>\$0.00<br>\$0.00<br>\$0.00<br>\$0.00<br>\$0.00                                                                                                    |
| Recoupment    Statutory Recoupment Cost    Statutory Recoupment Period (Months)      Required Cost Reduction for Statutory Recoupment | \$8,057.99<br>24.66<br>\$0.00 •                     | Interest Rate %<br>This is the rate reduction needed to bring the total ra<br>(Fixed to ARM IRRRLS). There is no rate reduction ref<br><b>Recoupment</b><br><b>Statutory Recoupment Cost</b><br>LE/CD Total Closing.Costs (D+1)<br>LE/CD Total Prepaids (F)<br>LE/CD Intial Escrow Payment at Closing (G)<br>LE/CD HOA Free(th)<br>LE/CD Lender Credits<br>VA Funding Fee.(s)<br>This is all fees, closing costs, and expenses (excluding the<br>Lender Credits.                                                                                                    | 4.990<br>te reduction to 0.5% (Fixed to Fixed IRRRLs) or 2%<br>guirement if the original loan is an ARM.<br>58,057.99<br>\$18,782.36<br>\$1,724.37<br>\$0.00<br>\$0.00<br>\$0.00<br>\$9,000.00<br>te VA funding fee and any prepaids) minus any                                                                                                    |
| Recoupment                                                                                                    | \$8,057.99<br>24.66<br>\$0.00<br>Request CR Close   | Interest Rate %         This is the rate reduction needed to bring the total ration (Fixed to ARM IRRRLS). There is no rate reduction reduction redu | 4.990<br>te reduction to 0.5% (Fixed to Fixed IRRRLs) or 2%<br>gurement if the original loan is an ARM.<br>\$88,057.99<br>\$18,782.36<br>\$1,724.37<br>\$0.00<br>\$0.00<br>\$0.00<br>\$9,000.00<br>te VA funding fee and any prepaids) minus any<br>\$100<br>\$24.66                                                                                                    |
| Recoupment                                                                                                    | \$8,057.99<br>24.66<br>\$0.00 @<br>Request CR Close | Interest Rate %         This is the rate reduction needed to bring the total rate (Fixed to ARM IRRRLS). There is no rate reduction reduction reduct | 4.990 te reduction to 0.5% (Fixed to Fixed IRRRLs) or 2% guirement if the original loan is an ARM.                                                                                                    |
| Recoupment    Statutory Recoupment Cost    Statutory Recoupment Period (Months)                                                       | \$8,057.99<br>24.66<br>50.00<br>Request CR Close    | Interest Rate %         This is the rate reduction needed to bring the total rate (Fixed to ARM IRRRLS). There is no rate reduction reduction reduct | 4.990<br>te reduction to 0.5% (Fixed to Fixed IRRRLs) or 2%<br>guirement if the original loan is an ARM.<br>\$88,057.99<br>\$18,782.36<br>\$1,724.37<br>\$0.00<br>\$0.00<br>\$0.00<br>\$9,000.00<br>te VA funding fee and any prepaids) minus any<br>\$1,347.23<br>\$1,674.00                                                                                                    |
| Recoupment    Statutory Recoupment Cost    Statutory Recoupment Period (Months)      Required Cost Reduction for Statutory Recoupment | \$8,057.99<br>24.66<br>\$0.00<br>Request CR Close   | Interest Rate 56         This is the rate reduction needed to bring the total rate (Fixed to ARM IRRRLS). There is no rate reduction reduction reductin reduction reduction reduct | 4.990<br>te reduction to 0.5% (Fixed to Fixed IRRRLs) or 29<br>gurement if the original loan is an ARM.<br><b>\$8,057.99</b><br>\$18,782.36<br>\$1,724.37<br>\$0.00<br>\$0.00<br>\$0.00<br>\$9,000.00<br>the VA funding fee and any prepaids) minus any<br>the VA funding fee and any prepaids) minus any<br>(a) <b>24.66</b><br>\$1,347.23<br>\$1,674.00<br>mthly Payment Decrease.                                                                                                    |
| Recoupment     Statutory Recoupment Cost                                                                                              | \$8,057.99<br>24.66<br>\$0.00<br>Request CR Close   | Interest Rate %         This is the rate reduction needed to bring the total rate (Fixed to ARM IRRRLS). There is no rate reduction reduction reduct | 4.990<br>te reduction to 0.5% (Fixed to Fixed JRRRLs) or 2%<br>gurement if the original loan is an ARM.<br><b>\$8,057.99</b><br>\$18,782.36<br>\$1,724.37<br>\$0.00<br>\$0.00<br>\$0.00<br>\$9,000.00<br>te VA funding fee and any prepaids) minus any<br><b>24.66</b><br>\$1,347.23<br>\$1,674.00<br>nthly Payment Decrease.<br><b>Recoupment \$0.00 ©</b>                                                                                                    |
| Recoupment                                                                                                    | \$8,057.99<br>24.66<br>\$0.00 •<br>Request CR Close | Interest Rate 56         This is the rate reduction needed to bring the total ratio (Fixed to ARM IRRRL5). There is no rate reduction reduction redu | 4.990<br>te reduction to 0.5% (Fixed to Fixed IRRRLs) or 2%<br>gurement if the original loan is an ARM.<br>SB,057.99<br>S18,782.36<br>S1,724.37<br>S0.00<br>S0.00<br>S9.000.00<br>te VA funding fee and any prepaids) minus any<br>te VA funding fee and any prepaids) minus any<br>(c) 24.66<br>S1,347.23<br>S1,674.00<br>Inthly Payment Decrease.<br>Recoupment S0.00 ©<br>coan is a Type I Cash-Out transaction, this is the<br>19 smonths. If borrower's monthly payment is not<br>requirements that the Veteran has no |

Note: that Type I Cash Outs are uncommon. Links displayed in the Expanded View of a given field will be the same for all user types. While you can navigate to those links, you may not be able to edit information depending on your permissions.

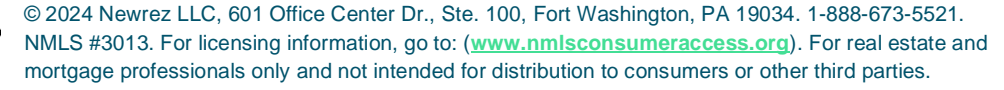

Create New Loan VA Cash-Out User Guide

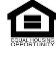

# VA Calculator: IRRRL Streamline

|                                                                                                    |                                        | VA Calc                                                                                                    | ilator                                                                                                    |                                                                                                    |
|----------------------------------------------------------------------------------------------------|----------------------------------------|----------------------------------------------------------------------------------------------------|----------------------------------------------------------------------------------------------------|----------------------------------------------------------------------------------------------------|
| Seasoning                                                                                                    |                                        | Seasonin                                                                                                    | g                                                                                                    |                                                                                                    |
| 210 Day Seasoning Date                                                                                                    | 06/10/2022                             | 1 21                                                                                                    | 0 Day Seasoning Date                                                                                                    | 06/10/2022                                                                                                    |
| - 🕹 6 Month Seasoning Date                                                                                                    | 08/01/2022                             | Original<br>This date<br>per Com                                                                                                    | .coan or Modification First Payment Due Date<br>I IS 211 days from the Original First Payment Due Date, which<br>policy.                                                                                                    | 11/11/2021<br>includes an additional calendar da                                                                                                    |
| Farliest Closing Date                                                                                                    | 08/01/2022 🖉                           | 1 61                                                                                                    | fonth Seasoning Date                                                                                                    | 08/01/2022                                                                                                    |
|                                                                                                    |                                        | Have 6 C<br>Due Date                                                                                                    | onsecutive Payments Been Made Without a 30 Day Late?<br>Lof Last Missed Payment                                                                                                    | No<br>02/01/2022                                                                                                    |
|                                                                                                    |                                        | The date                                                                                                    | on which the 6th consecutive monthly payment was or is to b                                                                                                    | e made.                                                                                                    |
|                                                                                                    |                                        | 🕇 Ea                                                                                                    | liest Closing Date                                                                                                    | 08/01/2022 🦿                                                                                                    |
|                                                                                                    |                                        | Estimate<br>Note Dat                                                                                                    | <u>d Closing Date</u>                                                                                                    | 10/20/2022                                                                                                    |
|                                                                                                    |                                        | This date                                                                                                    | is the later of the 210 Day Seasoning Date and the 6 Month 9                                                                                                    | Seasoning Date.                                                                                                    |
| ITB - Net Tangible Benefit                                                                                                    |                                        | NTB - Net                                                                                                    | Tangible Benefit                                                                                                    |                                                                                                    |
| Required Rate Reduction For NTB                                                                                                    | 0.490% 🔔 —                             | r 🔶 Reg                                                                                                    | uired Rate Reduction For NTB                                                                                                    | 0.490% 🧎                                                                                                    |
|                                                                                                    |                                        | _                                                                                                    |                                                                                                    |                                                                                                    |
|                                                                                                    |                                        | Prior Loan                                                                                                    | Type                                                                                                    | VA Fixed                                                                                                    |
|                                                                                                    |                                        | Prior Loan<br>Amort Typ                                                                                                    |                                                                                                    | VA Fixed<br>Fixed                                                                                                    |
|                                                                                                    |                                        | Prior Lean<br>Amort Typ<br>Original Lu<br>Interest R                                                                                                    | IVee<br>g<br>an Interest Rate %<br>ate %                                                                                                    | VA Fixed<br>Fixed<br>5.000<br>4.990                                                                                                    |
|                                                                                                    |                                        | Prior Loan<br>Amort Typ<br>Original L4<br>Interest R<br>This is the<br>(Fixed to J                                                                                                    | IVDE<br>E<br>an Interest Rate %<br>ato %<br>rate reduction needed to bring the total rate reduction to 0.9<br>RM IRRRLs). There is no rate reduction requirement if the or                                                                                                    | VA Fixed<br>Fixed<br>5.000<br>4.990<br>5% (Fixed to Fixed IRRRLs) or 2%<br>iginal loan is an ARM.                                                                                                    |
| lecoupment                                                                                                    |                                        | Prior Loan<br>Amort Typ<br>Original Li<br>Interest R<br>This is the<br>(Fixed to J<br>Recoupt                                                                                                    | IVDE<br>g<br>han Interest Rate %<br>http://www.analysis.com/analysis.com/ana | VA Fixed<br>Fixed<br>5.000<br>4.990<br>5% (Fixed to Fixed IRRRLs) or 2%<br>iginal loan is an ARM.                                                                                                    |
| tecoupment      Statutory Recoupment Cost                                                                                                    | \$8,057.99                             | Prior Loan<br>Amort Tyo<br>Original Li<br>Interest. R<br>This is the<br>(Fixed to /<br>Recoupm                                                                                                    | Type g an Interest Rate % ate % rate reduction needed to bring the total rate reduction to 0.5 RM IRRRLS). There is no rate reduction requirement if the or ent tutory Recoupment Cost                                                                                                    | VA Fixed<br>Fixed<br>5.000<br>4.990<br>5% (Fixed to Fixed IRRRLs) or 2%<br>iginal loan is an ARM.<br>\$8,057.99                                                                                                    |
| tecoupment      Statutory Recoupment Cost                                                                                                    | \$8,057.99                             | Prior Loan<br>Amort Tyr<br>Original Li<br>Interest: R<br>This is the<br>(Fixed to /<br>Recoupm                                                                                                    | Type g an Interest Rate % rate reduction needed to bring the total rate reduction to 0.5 RM IRRRLS). There is no rate reduction requirement if the or ent tutory Recoupment Cost al Closing Costs (D+1)                                                                                                    | VA Fixed<br>Fixed<br>5.000<br>4.990<br>5% (Fixed to Fixed IRRRLs) or 2%<br>iginal loan is an ARM.<br>\$8,057.99<br>\$11,032.36                                                                                                    |
| Lecoupment Statutory Recoupment Cost Statutory Recoupment Period (Months)                                                                          | \$8,057.99<br>24.66                    | Prior Loan<br>Amort Tyv<br>Original Linterest R<br>This is the<br>(Fixed to /<br>Recouptm<br>Sta<br>LE/CD Tol<br>LE/CD Tol                                                                                                    | Type g an Interest Rate % rate reduction needed to bring the total rate reduction to 0.5 RM IRRRLS). There is no rate reduction requirement if the or ent tutory Recoupment Cost al Closing Costs (D+1) al Prepaids (E)                                                                                                    | VA Fixed<br>Fixed<br>5.000<br>4.990<br>5% (Fixed to Fixed IRRRLs) or 2%<br>tgmal loan is an ARM.<br>\$8,057,99<br>\$11,032.36<br>\$1,724.37                                                                                                    |
| Lecoupment Statutory Recoupment Cost Statutory Recoupment Period (Months)                                                                          | \$8,057.99<br>24.66                    | Prior Lean<br>Amort Tyv<br>Orioinal Li<br>Interest R<br>This is the<br>(Fixed to /<br>Fixed to /<br>Fixed to /<br>Sta<br>LE/CD Toi<br>LE/CD Toi<br>LE/CD Ini                                                                                                    | Type g an Interest Rate % tate % tate % tate % tate for the total rate reduction to 0.5 tract reduction needed to bring the total rate reduction to 0.5 tracter reduction requirement if the or ent tutory Recoupment Cost al Closing Costs (D+I) al Prepaids (E) tal Escrow Payment at Closing (G)                                                                                                    | VA Fixed<br>Fixed<br>5.000<br>4.990<br>5% (Fixed to Fixed IRRRLs) or 2%<br>iginal loan is an ARM.<br><b>\$8,057.99</b><br>\$11,032.36<br>\$1,724.37<br>\$0.00                                                                                                    |
| Lecoupment  Statutory Recoupment Cost  Statutory Recoupment Period (Months)                                                                        | \$8,057.99<br>24.66                    | Prior Lean<br>Amort TVU<br>Orioinal Lu<br>Interest R<br>This is the<br>(Fixed to /<br>Recoupm<br><b>Sta</b><br>LE/CD Tol<br>LE/CD Tol<br>LE/CD HO                                                                                                    | Type                                                                                                    | VA Fixed<br>Fixed<br>5.000<br>4.990<br>5% (Fixed to Fixed IRRRs) or 2%<br>iginal loan is an ARM.<br>\$ <b>\$8,057.99</b><br>\$11,032,36<br>\$1,724.37<br>\$0.00<br>\$0.00                                                                                                    |
| lecoupment  Statutory Recoupment Cost  Statutory Recoupment Period (Months)  Required Cost Reduction for Statutory Recoupment                      | \$8,057.99<br>24.66<br>\$0.00 <b>2</b> | Prior Loan<br>Amort Tvr<br>Orioimal Lu<br>Interest R<br>This is the<br>(Fixed to J<br>Fixed to J<br>Recoupm<br>Stat<br>LE/CD Tol<br>LE/CD Iol<br>LE/CD Le                                                                                                    | Type g an Interest Rate % ite % rate reduction needed to bring the total rate reduction to 0.5 RM IRRRLs). There is no rate reduction requirement if the or ent tutory Recoupment Cost al Closing.Costs_(D+1) al Prepaids_(F) ital Escrow Payment at Closing.(G) A Fees (H) itder Credits                                                                                                    | VA Fixed<br>Fixed<br>5.000<br>4.990<br>5% (Fixed to Fixed IRRRs) or 2%<br>iginal loan is an ARM.<br>\$ <b>\$8,057.99</b><br>\$11,032,36<br>\$1,724,37<br>\$0.00<br>\$0.00<br>\$0.00                                                                                                    |
| tecoupment  Statutory Recoupment Cost  Statutory Recoupment Period (Months)  Required Cost Reduction for Statutory Recoupment                      | \$8,057.99<br>24.66<br>\$0.00 🖉        | Prior Loan<br>Amort Tvy<br>Original Li<br>Interest R<br>This is the<br>(Fixed to J<br>Recouptm                                                                                                    | I'VEE                                                                                                    | VA Fixed<br>Fixed<br>5.000<br>4.990<br>\$% (Fixed to Fixed IRRRLs) or 2%<br>iginal loan is an ARM.<br>\$\$8,057.99<br>\$11,032.36<br>\$1.724.37<br>\$0.00<br>\$0.00<br>\$0.00<br>\$0.00<br>\$0.00                                                                                                    |
| kecoupment  Statutory Recoupment Cost  Statutory Recoupment Period (Months)  Required Cost Reduction for Statutory Recoupment                      | \$8,057.99<br>24.66<br>\$0.00 <b>2</b> | Prior Lean<br>Amort Tyry<br>Original Li<br>Interest R<br>This is the<br>(Fixed to /<br>Fixed to /<br>Fixed to /<br>Fixed to /<br>Fixed to /<br>Fixed to /<br>Fixed to /<br>Stat<br>LE/CD Tol<br>LE/CD Ini<br>LE/CD HC<br>LE/CD HC<br>LE/CD HC<br>LE/CD HC<br>LE/CD HC<br>LE/CD HC                                                                                                    | Type g ann Interest Rate % rate reduction needed to bring the total rate reduction to 0.5 RM IRRRLS). There is no rate reduction requirement if the or ent tutory Recoupment Cost al Closing Costs (D+1) al Prepaids (E) tal Escrow Payment at Closing (G) A Fees (L) uder Credits g Fee (\$) fees, closing costs, and expenses (excluding the VA funding feeds.                                                                                                    | VA Fixed<br>Fixed<br>5.000<br>4.990<br>5% (Fixed to Fixed IRRRLs) or 2%<br>iginal loan is an ARM.<br><b>\$8,057.99</b><br>\$11,032.36<br>\$1,724.37<br>\$0.00<br>\$0.00<br>\$0.00<br>\$1,250.00<br>ee and any prepaids) minus any                                                                                |
| Lecoupment  Statutory Recoupment Cost  Statutory Recoupment Period (Months)  Required Cost Reduction for Statutory Recoupment                      | \$8,057.99<br>24.66<br>\$0.00 @        | Prior Lean<br>Amort TVU<br>Orioimal Lu<br>Interest R<br>This is the<br>(Fixed to /<br>Fixed to /<br>Recoupm<br><b>Stat</b><br>E/CD Tol<br>E/CD Tol<br>E/CD Iol<br>E/CD Iol<br>E/CD Le/CD Iol<br>E/CD Le/CD Lei<br>VA Fundir<br>This is all<br>Constructions of the fixed of the fixed of the                                                                                                    | The sean Interest Rate % sean Interest Rate % sean        | VA Fixed<br>Fixed<br>5.000<br>4.990<br>5% (Fixed to Fixed IRRRLs) or 2%<br>iginal loan is an ARM.<br>\$ <b>88,057.99</b><br>\$ <b>11,032.36</b><br>\$1,724.37<br>\$0.00<br>\$0.00<br>\$0.00<br>\$1,250.00<br>ee and any prepaids) minus any<br><b>24.66</b>                                                      |
| Lecoupment  Statutory Recoupment Cost  Statutory Recoupment Period (Months)  Required Cost Reduction for Statutory Recoupment                      | \$8,057.99<br>24.66<br>\$0.00 📀        | Prior Lean<br>Amort Tvy<br>Orioimal Lu<br>Interest R<br>This is the<br>(Fixed to /<br>Fixed to /<br>Recoupm<br>Stat<br>E/CD Tol<br>LE/CD Tol<br>LE/CD Lei<br>VA Fundir<br>This is all<br>Lender Cr                                                                                                    | Tree                                                                                                    | VA Fixed<br>Fixed<br>5.000<br>4.990<br>5% (Fixed to Fixed IRRRLs) or 2%<br>iginal loan is an ARM.<br>\$ <b>\$8,057.99</b><br>\$ <b>\$1</b> ,032.36<br>\$1,724.37<br>\$0.00<br>\$0.00<br>\$0.00<br>\$1,250.00<br>ee and any prepaids) minus any<br><b>24.66</b>                                                   |
| tecoupment    Statutory Recoupment Cost   Statutory Recoupment Period (Months)    Required Cost Reduction for Statutory Recoupment                 | \$8,057.99<br>24.66<br>\$0.00 📀        | Prior Lean<br>Amort Tvo<br>Original Liu<br>Interest R<br>This is the<br>(Fixed to J<br>For Stat<br>LE/CD Tol<br>LE/CD Iol<br>LE/CD Lei<br>VA Fundir<br>This is all<br>Lender Cr                                                                                                    | Type<br>g<br>an Interest Rate %<br>http://www.interest.org/content/org/content/org/c | VA Fixed<br>Fixed<br>5.000<br>4.990<br>\$% (Fixed to Fixed TRRLs) or 2%<br>iginal loan is an ARM.<br>\$\$8,057.99<br>\$11,032.36<br>\$1,724.37<br>\$0.00<br>\$0.00<br>\$0.00<br>\$1,250.00<br>ee and any prepaids) minus any<br><b>24,66</b><br>\$1,347.23                                                       |
| Lecoupment  Statutory Recoupment Cost  Statutory Recoupment Period (Months)  Required Cost Reduction for Statutory Recoupment                      | \$8,057.99<br>24.66<br>\$0.00 🖉        | Prior Lean<br>Amort Tyw<br>Original Li<br>Interest R<br>This is the<br>(Fixed to /<br>This is the<br>E/CD Int<br>LE/CD Int<br>LE/CD Int<br>LE/CD Int<br>LE/CD Int<br>LE/CD Int<br>Lef/CD Int<br>Lef/ | TYPE<br>B<br>an Interest Rate %<br>rate reduction needed to bring the total rate reduction to 0.5<br>RM IRRRLS). There is no rate reduction requirement if the or<br>ent<br>tutory Recoupment Cost<br>al Closing Costs (D+1)<br>al Prepaids (F)<br>lial Escrow Payment at Closing (G)<br>A Fees (H)<br>uder Credits<br>g.Fee (S)<br>Fees, closing costs, and expenses (excluding the VA funding fredits.<br>utory Recoupment Period (Months)<br>P&I (Loan Summary)<br>an Monthly P&I (Addendum)<br>Statutory Recoupment Cost divided by the Monthly Payment I                                                                                                    | VA Fixed<br>Fixed<br>5.000<br>4.990<br>5% (Fixed to Fixed IRRRLs) or 2%<br>iginal loan is an ARM.<br>\$ <b>68,057.99</b><br>\$11,032.36<br>\$1,724.37<br>\$0.00<br>\$0.00<br>\$0.00<br>\$0.00<br>\$0.00<br>\$1,250.00<br>ee and any prepaids) minus any<br><b>24.66</b><br>\$1,347.23<br>\$1,674.00<br>Decrease. |
| tecoupment         Statutory Recoupment Cost         Statutory Recoupment Period (Months)         Required Cost Reduction for Statutory Recoupment | \$8,057.99<br>24.66<br>\$0.00          | Prior Loan<br>Amort Tyw<br>Original Li<br>Interest R<br>This is the<br>(Fixed to /<br>Fixed to /<br>Fixed to /<br>Stat<br>LE/CD Int<br>LE/CD Int<br>LE/CD Int<br>LE/CD Int<br>LE/CD HC<br>LE/CD Int<br>Lender Cr<br>Stat<br>New Loan<br>Original Lo<br>This is the                                                                                                    | Type g an Interest Rate % rate reduction needed to bring the total rate reduction to 0.5 RM IRRRLs). There is no rate reduction requirement if the or ent tutory Recoupment Cost al Closing Costs (D+1) al Prepaids (E) tal Escrow Payment at Closing (G) A Fees (L) teles (Credits g Fees, closing costs, and expenses (excluding the VA funding feets.  tutory Recoupment Period (Months) P&I (Loan Summary) an Monthly P&I (Addendum) Statutory Recoupment Cost divided by the Monthly Payment I uired Cost Reduction for Statutory Recoupment                                                                                                    | VA Fixed<br>Fixed<br>5.000<br>4.990<br>5% (Fixed to Fixed IRRRLs) or 2%<br>iginal loan is an ARM.<br>\$8,057.99<br>\$11,032.36<br>\$1,724.37<br>\$0.00<br>\$0.00<br>\$0.00<br>\$1,250.00<br>ee and any prepaids) minus any<br>24.66<br>\$1,347.23<br>\$1,674.00<br>Decrease.                                     |

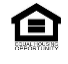

# VA Calculator: IRRRL Streamline, Continued

| 🕂 Maximum Loan Amount | \$308,301.20 🛝   | - 🛧 Maximum Loan Amount                                                                                                    | \$308,301.20 🛕                                                                                          |
|-----------------------|------------------|----------------------------------------------------------------------------------------------------|----------------------------------------------------------------------------------------------------|
|                       |                  | Existing Loan Balance & Energy Improvements                                                                                                    | \$300,000.00                                                                                            |
|                       |                  | Discount Points (\$)                                                                                                    | \$3,015.00                                                                                              |
|                       | Request CR Close | Discount Points (%)                                                                                                    | 1.005                                                                                                   |
|                       | inequest ent     | Origination Fee (%)                                                                                                    | 0.000                                                                                                   |
|                       |                  | VA Funding Fee (%)                                                                                                    | 0.500                                                                                                   |
|                       |                  | Allowable Closing Costs & Prepaids                                                                                                    | \$6,767.36                                                                                              |
|                       |                  | Total Loan Amount                                                                                                    | \$251,250                                                                                               |
|                       |                  | Allowable Closing Costs and Prepaids - Total closing costs (section<br>Disclosure), excluding the discount points, origination fee, and fur<br>for IRRRL's is calculated using the above values. Exact calculation<br>Reduction Refinancing Loan Worksheet (VA 26-8923). | J of Loan Estimate or Closing<br>ding fee. The Maximum Loan Amount<br>is available on the Interest Rate |
|                       |                  |                                                                                                    |                                                                                                    |

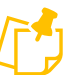

Note: that links displayed in the Expanded View of a given field will be the same for all user types. While you can navigate to those links, you may not be able to edit information depending on your permissions.

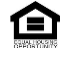

# **Appendix C - Data Validations for VA Loans**

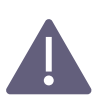

### Data Validations (DVs)

DVs will provide guidance to users on VA refinance loans that do not meet requirements for Seasoning, Recoupment, Rate Reduction, Maximum Loan Amount, or Maximum Discount Points.

## **Recoupment DVs: IRRRL and Type I Cash-Outs**

#### **About Recoupment DV Messages**

These DVs enforce recoupment requirements on Streamline IRRRL and Type I Cash-Out Loans. DVs fire when the Required Cost Reduction for Statutory Recoupment field in the VA Calculator is greater than 0.

| Ev | ents Where DV Will Be Set as a Warning    | Εv | ents Where DV Will Be Set as an Error |
|----|-------------------------------------------|----|---------------------------------------|
| •  | Retail Early Disclosure and Re-Disclosure | •  | All Final Approval Events             |
|    | Events                                    | •  | Fund Loan                             |
| •  | Wholesale Early Disclosure and Re-        | •  | Compile Docs                          |
|    | Disclosure Events                         | •  | Generate PCCD Package                 |
| •  | Generate Newrez LE                        | •  | Generate Post-Consummation Docs       |
| •  | Generate Broker LE                        |    |                                       |
| •  | Submit to PRC                             |    |                                       |
| •  | Submit to Underwriting (H2O-A and H2O-D)  |    |                                       |
| •  | Approve Loan (H2O-A and H2O-D)            |    |                                       |
| •  | Submit to UW After UW Decision            |    |                                       |
| •  | Order Closing Disclosure                  |    |                                       |
| •  | Generate CD Package                       |    |                                       |

Note: Even though you are able to move forward with the loan that has a warning, consider taking this as an opportunity to address issues now. This will save you time later.

#### **DV Messages**

If the monthly P&I is not reduced, this message will display when there are Statutory Recoupment Costs on the loan.

 Loan does not satisfy VA Recoupment guidelines. Recoupment costs are not allowed when the monthly PI is not reduced

If the monthly P&I is reduced, this message will display when the Statutory Recoupment Period is over 36 months.

 Loan does not satisfy VA Recoupment guidelines. Please reduce closing costs to bring the recoupment period to 36 months or less

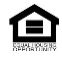

# **Recoupment DVs: IRRRL and Type I Cash-Outs, Cont.**

## **Resolving Recoupment DV Messages**

If these fields are accurate, reduce costs by the amount shown in the Required Cost Reduction for Statutory Recoupment field.

# **Seasoning DVs: All VA Refinances**

## **About Seasoning DV Messages**

This DV fires when the Earliest Closing Date is greater than the Note Date (or Estimated Closing Date if Note Date is not available). The Earliest Closing Date will be the later of the 210 Day and 6 Month Seasoning dates.

| Ev | ents Where DV Will Be Set as a Warning    | Events Where DV Will Be Set as an Error |
|----|-------------------------------------------|-----------------------------------------|
| •  | Retail Early Disclosure and Re-Disclosure | All Final Approval Events               |
|    | events                                    | Fund Loan                               |
| •  | Wholesale Early Disclosure and Re-        | Generate CD Package                     |
|    | Disclosure events                         | Compile Docs                            |
| •  | Generate Newrez LE                        | Generate PCCD Package                   |
| •  | Generate Broker LE                        | Generate Post-Consummation Docs         |
| •  | Submit to PRC                             |                                         |
| •  | Submit to Underwriting (H2O-A and H2O-D)  |                                         |
| •  | Approve Loan (H2O-A and H2O-D)            |                                         |
| •  | Submit to UW After UW Decision            |                                         |

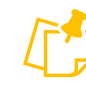

Note: Even though you are able to move forward with the loan that has a warning, consider taking this as an opportunity to address issues now. This will save you time later.

## **DV Message**

 Loan will not be seasoned at closing. Please update the note date or estimated closing date.

## **Resolving Seasoning DV Messages**

Confirm the following fields have been entered correctly on the 1003>Addendum (or 1008 UW Analysis>Generate VA Loan Summary/Analysis):

- Original Loan or Modification First Payment Due Date
- Have 6 Consecutive Payments Been Made Without a 30 Day Late?
- Due Date of Last Missed Payment

If these fields are accurate, the note date/closing will need to be pushed out on the loan.

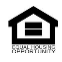

# Rate Reduction for Net Tangible Benefit (NTB) DVs: IRRRL, Type I Cash-Outs

## About Rate Reduction NTB DV Messages

This DV will enforce the Rate Reduction Requirements on Streamline IRRRL and Type I Cash-Out Loans. This DV will fire when the "Required Rate Reduction for NTB" field in the VA Calculator is greater than 0.

- On a Fixed Rate to Fixed Rate IRRRL or Type I Cash-Out, this will occur if the interest rate has not been reduced by at least .5%.
- On an ARM to Fixed Rate IRRRL or Type I Cash-Out, this will occur if the interest rate has not been reduced by at least 2%.

| Events Where DV Will Be Set as a Warning |                                           | Events Where DV Will Be Set as an Error |  |
|------------------------------------------|-------------------------------------------|-----------------------------------------|--|
| •                                        | Retail Early Disclosure and Re-Disclosure | All Final Approval Events               |  |
|                                          | events                                    | Fund Loan                               |  |
| •                                        | Wholesale Early Disclosure and Re-        | Generate CD Package                     |  |
|                                          | Disclosure events                         | Compile Docs                            |  |
| •                                        | Generate Newrez LE                        | Generate PCCD Package                   |  |
| •                                        | Generate Broker LE                        | Generate Post-Consummation Docs         |  |
| •                                        | Submit to PRC                             |                                         |  |
| •                                        | Submit to Underwriting (H2O-A and H2O-D)  |                                         |  |
| •                                        | Approve Loan (H2O-A and H2O-D)            |                                         |  |
| •                                        | Submit to UW After UW decision            |                                         |  |

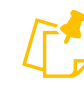

Note: Even though you are able to move forward with the loan that has a warning, consider taking this as an opportunity to address issues now. This will save you time later.

### **DV Message**

 Interest Rate Reduction Required to Meet VA Net Tangible Benefit Requirements

## **Resolving Rate Reduction NTB DV Messages**

Confirm the following fields have been entered correctly:

- Prior Loan Type (Addendum and Generate VA Loan Summary/Analysis)
- Amort Type (Loan Summary)
- Original Loan Interest Rate % (Addendum and Generate VA Loan Summary/Analysis)
- Interest Rate % (Loan Summary)

If these fields are accurate, reduce the interest rate by the amount shown in the Required Rate Reduction for NTB field in the VA Calculator.

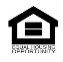

# Maximum Loan Amount DVs: IRRRL, Type II Cash-Outs, Purchase

#### About Maximum Loan Amount DV Messages

This DV will enforce the Maximum Loan Amount Requirements on Streamline IRRRL and Type II Cash-Out Loans

This DV will fire when the Total Loan Amount is Greater Than the Maximum Loan Amount on the VA Calculator

- For Type II Cash-Outs, this DV will fire when the Total Loan Amount > Appraised Value + Energy Improvements.
- For IRRRLs, this DV will fire when the Total Loan Amount is more than \$50 over the Maximum Loan Amount calculation as defined by the INTEREST RATE REDUCTION REFINANCING LOAN WORKSHEET (VA 26-8923).
- For Purchases, this DV will fire when the Total Loan Amount > the Lesser of the Appraised Value or Purchase Price + the VA Funding Fee.

| Events Where DV Will Be Set as a Warning |                                           | Events Where DV Will Be Set as an Error |                                |
|------------------------------------------|-------------------------------------------|-----------------------------------------|--------------------------------|
| ٠                                        | Retail Early Disclosure and Re-Disclosure | • Al                                    | I Final Approval events        |
|                                          | events                                    | • Ft                                    | und Loan                       |
| •                                        | Wholesale Early Disclosure and Re-        | • G                                     | enerate CD Package             |
|                                          | Disclosure events                         | • Co                                    | ompile Docs                    |
| •                                        | Generate Newrez LE                        | • G                                     | enerate PCCD Package           |
| •                                        | Generate Broker LE                        | • G                                     | enerate Post-Consummation Docs |
| •                                        | Submit to PRC                             |                                         |                                |
| ٠                                        | Submit to Underwriting (H2O-A and H2O-D)  |                                         |                                |
| •                                        | Approve Loan (H2O-A and H2O-D)            |                                         |                                |
| •                                        | Submit to UW After UW decision            |                                         |                                |
| •                                        | Submit to GW Alter GW decision            |                                         |                                |

Note: Even though you are able to move forward with the loan that has a warning, consider taking this as an opportunity to address issues now. This will save you time later.

#### **DV Message**

 Total Loan Amount Exceeds Maximum Loan Amount for VA Loan

#### Resolving Maximum Loan Amount DV Messages For IRRRLs

Confirm the following fields have been entered correctly based on documentation at Origination:

- All Fees on the LE or CD fees screens, including any origination fees or discount points
- The Unpaid Balance / Payoff Amount for the subject property on the Liabilities screen
- Energy Improvements
- VA Funding Fee amount and % (Loan Summary)

If these fields are all accurate, users must reduce the total loan amount to be </= the maximum loan amount shown in the VA Calculator. At origination since not all documentation is available, Operations will make the applicable updates.

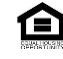

# **Resolving Maximum Loan Amount DV Messages Continued**

## For Cash Outs

Confirm the following fields have been entered correctly:

- Appraised Value
- Energy Improvements

If these fields are all accurate, users must reduce the total loan amount to be </= the maximum loan amount shown in the VA Calculator. At origination since not all documentation is available, Operations will make the applicable updates.

### **For Purchases**

Confirm the following fields have been entered correctly:

- Appraisal Value (Loan Summary)
- Purchase Price (Loan Summary)
- VA Funding Fee (Loan Summary)

If these fields are all accurate, users must reduce the total loan amount to be </= the lesser of the Appraised Value or Purchase Price + the VA Funding Fee. At origination since not all documentation is available, Operations will make the applicable updates.

# **Maximum Discount Points DVs: IRRRL**

### About Maximum Discount Points DV Messages

This DV will enforce the Maximum Discount Point Requirements on Streamline IRRRL Loans This DV will fire when an IRRRL Refinance Loan has Discount Points that are Greater Than 2% of the Existing Loan Balance + Energy Improvements. Discount points can be above 2% if Borrower pays points above 2% in cash.

| Events Where DV Will Be Set as a Warning |                                           | Eve | ents Where DV Will Be Set as an Error |
|------------------------------------------|-------------------------------------------|-----|---------------------------------------|
| •                                        | Retail Early Disclosure and Re-Disclosure | •   | All Final Approval events             |
|                                          | events                                    | •   | Fund Loan                             |
| •                                        | Wholesale Early Disclosure and Re-        | •   | Generate CD Package                   |
|                                          | Disclosure events                         | •   | Compile Docs                          |
| •                                        | Generate Newrez LE                        | •   | Generate PCCD Package                 |
| •                                        | Generate Broker LE                        | •   | Generate Post-Consummation Docs       |
| •                                        | Submit to PRC                             |     |                                       |
| •                                        | Submit to Underwriting (H2O-A and H2O-D)  |     |                                       |
| •                                        | Approve Loan (H2O-A and H2O-D)            |     |                                       |
| •                                        | Submit to UW After UW Decision            |     |                                       |

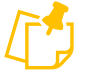

Note: Even though you are able to move forward with the loan that has a warning, consider taking this as an opportunity to address issues now. This will save you time later.

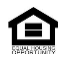

#### **DV Message**

 Borrower Cannot Finance More Than 2 Discount Points on a VA IRRRL Loan.

#### **Resolving Maximum Discount Points DV Messages**

Reduce the amount of discount points to clear the DV. If the discount points are being paid in cash as opposed to being financed into the loan amount, contact your Account Executive or CRM for requesting a DV waiver.

## **Original Loan or Modification First Payment Due Date**

**DV Message** 

 Original Loan or Modification First Payment Due Date must be after Original Note Date.

This DV impacts refinance loans including VA IRRRL and VA Cash-Outs. DV fires when Original Note Date is greater than or equal to the Original Loan or Modification First Payment Due Date.

**For example:** Original note date is entered as 09/12/2023 and the original loan or modification first payment due date is entered as 09/12/2023, then the DV will fire. *The payment due date is generally on the first of the month after a full month past the note date.* 

| Events where DV will be set as a Warning | Events where DV will be set as an Error |
|------------------------------------------|-----------------------------------------|
| Retail Early Disclosure                  | Final Approval Updated                  |
| Retail Re-Disclosure                     | Issue Final Approval                    |
| Wholesale Early Disclosure               | Issue Final Approval H2O-D              |
| Wholesale Re-Disclosure                  | Request Wire_RTLCD                      |
| Generate Newrez LE                       | Request Wire_WHL                        |
| Generate Broker LE                       | Generate CD package                     |
| Submit to PRC                            | Compile DOCs                            |
| Submit to Underwriting                   | Generate PCCD Package                   |
| Submit to Underwriting H2O-D             | Generate Post-Consummation Docs         |
| Approve Loan                             | Clear to Close                          |
| Approve W/ Conditions H2OD               | Order Closing Disclosure (RTL, DTC)     |
| Submit to UW after UW decision           |                                         |

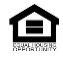

# **Size of Household**

#### **DV Message**

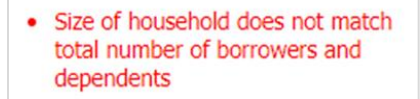

This DV impacts all VA loans. DV fires when size of household and total number of borrowers & dependents are not equal.

For example, if there are 2 borrowers and 2 dependents, size of household must equal 4.

| Events Where DV will be set as a Warning | Events Where DV will be set as an Error      |
|------------------------------------------|----------------------------------------------|
| Approve Loan                             | Issue Final Approval                         |
| Approve W/ Condition H2OD                | Issue Final Approval H2OD                    |
|                                          | Final Approval Updated                       |
|                                          | Compile Docs                                 |
|                                          | Submit AU – Admin Tool Rule for Stage >/= UW |
|                                          | Submitted                                    |

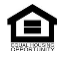

# **Appendix D – VA Resources**

# Revisions to VA-Guaranteed Cash-Out refinancing Home Loans (VA Circular: 26.18.30):

https://www.benefits.va.gov/homeloans/documents/circulars/26\_18\_30.pdf

# **COE Entitlement Codes**

| Entitlement Code | Meaning                       |
|------------------|-------------------------------|
| 01               | World War II                  |
| 02               | Korean                        |
| 03               | Post Korean                   |
| 04               | Vietnam                       |
| 05               | Entitlement Restored          |
| 06               | Un-Remmaried Surviving Spouse |
| 07               | Spouse of POW/MIA             |
| 08               | Post War World II             |
| 09               | Post-Vietnam                  |
| 10               | Persian Gulf War              |
| 11               | Selected Reserves             |

# **Military Pay Scales**

https://www.federalpay.org/military

# How to read an LES

https://www.dfas.mil/Portals/98/Documents/Military%20Members/Payentitlements/aboutpay/Army\_read ing\_your\_LES.pdf

# VA Funding Fee and Loan Closing Costs

https://www.va.gov/housing-assistance/home-loans/funding-fee-and-closing-costs/

# **VA Lenders Handbook**

https://benefits.va.gov/warms/pam26\_7.asp

## **VA Circulars**

https://www.benefits.va.gov/HOMELOANS/resources\_circulars.asp

# AllRegs

Government Guidelines > Government Program Summaries & Matrices > VA Refinance Product Summary Government Guidelines > Government Underwriting Guidelines > VA Underwriting Guidelines Resources > Product Specific > VA

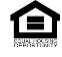